#### **BAB IV**

#### **IMPLEMENTASI DAN EVALUASI**

#### 4.1 Implementasi Sistem

Implementasi sistem merupakan hasil implementasi dari analisis dan desain sistem yang telah dibuat sebelumnya. Diharapkan dengan adanya implementasi ini dapat dipahami jalannya suatu Rancang Bangun Aplikasi Pencatatan Rekam Medis pada Unit Rawat Jaln di Rumah Sakit Assakinah Medika Sidoarjo.

Tahap ini merupakan pembuatan perangkat lunak yang disesuaikan dengan rancangan atau desain sistem yang telah dibuat. Sebelumnya pengguna harus mempersiapkan kebutuhan-kebutuhan dari sistem yang akan diimplementasikan baik dari segi perangkat keras (*hardware*) maupun perangkat lunak (*software*) komputer.

### 4.1.1 Kebutuhan Sistem

Sistem yang dibangun merupakan sistem yang berbasis desktop. Untuk dapat menjalankan sistem dengan baik dibutuhkan beberapa persyaratan mengenai perangkat keras (*hardware*) dan perangkat lunak (*software*) yang harus dipenuhi. Berikut ini adalah spesifikasi kebutuhan minimal untuk menjalankan sistem :

a. Kebutuhan Perangkat Keras

Agar dapat menjalankan aplikasi pencatatan rekam medis ini, dibutuhkan perangkat keras (*hardware*) dengan spesifikasi minimal sebagai berikut :

- 1. Processor Intel Core 2 Duo 2.00 GHz,
- 2. RAM 2.50 GB,

- 3. 20 Gigabytes Hard disk Drive,
- 4. Harddisk 80 Gb.
- 5. Printer untuk mencetak data yang diperlukan.
- b. Kebutuhan perangkat lunak

Perangkat lunak yang dibutuhkan untuk dapat menjalankan aplikasi pencatatan rekam medis adalah sebagai berikut :

- 1. Sistem operasi menggunakan Microsoft Windows XP Professional,
- Database untuk pengolahan data menggunakan Microsoft MYSQL (SQLyog Ultimate),
- Bahasa pemrograman yang digunakan adalah Microsoft Visual Basic .Net
   2010,
- 4. .Net Framework minimal versi 2.0,
- 5. Untuk report menggunakan Crystal Reports for Visual Studio .Net 2008

## 4.1.2 Penjelasan Implementasi

Penjelasan tentang implementasi sistem yaitu aplikasi pencatatan rekam medis pada unit rawat jalan berfungsi untuk menjelaskan cara kerja aplikasi ini ketika diimplementasikan. Fungsi lain dari penjelasan implementasi sistem adalah mengenalkan pengguna mengenai cara kerja atau alur dari aplikasi pencatatan rekam medis pada unit rawat jalan.

## a. Form Login

Form Login adalah sebuah form yang berfungsi untuk mengecek akun pengguna yang akan menggunakan aplikasi pencatatan rekam medis pada unit rawat jalan. Tampilan form mengecek login dapat dilihat pada Gambar 4.1.

| LOGIN USER |        |
|------------|--------|
| USERNAME   |        |
| PASSWORD   |        |
| LOGIN      | CANCEL |

Gambar 4.1 Form Login

## b. Form Utama

Tampilan menu utama akan terbuka setelah *user* berhasil melakukan *login.* Dalam menu utama, terdapat tiga menu utama yaitu *form master, form* transaksi, dan laporan. Setiap *user* akan memiliki tampilan menu yang berbeda, sesuai dengan hak akses yang dimiliki. *Form* utama dapat dilihat pada Gambar

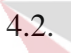

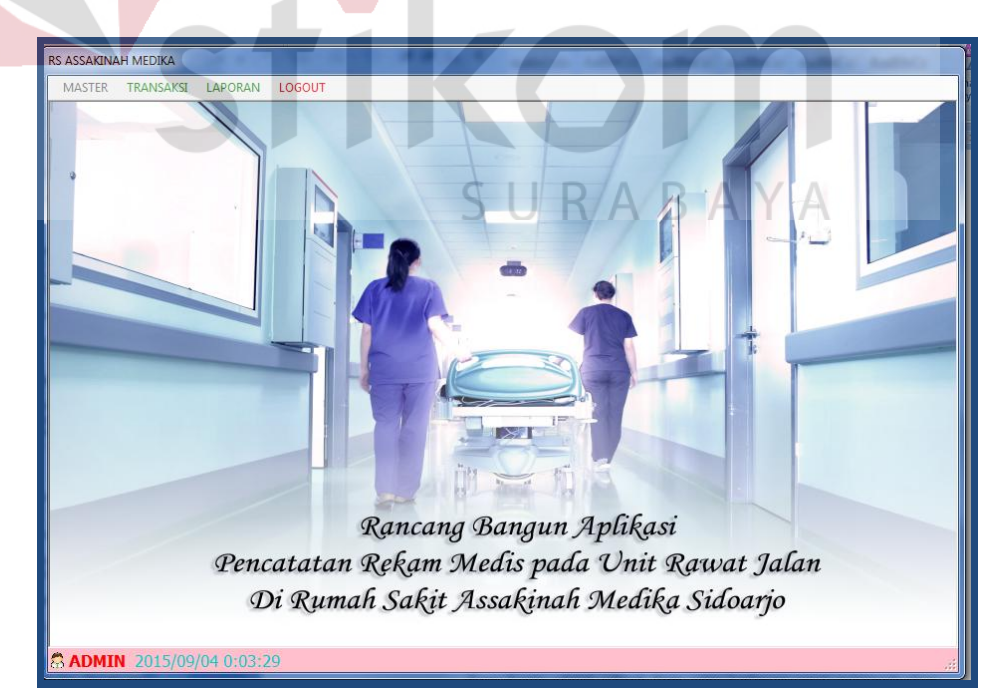

Gambar 4.2 Form Utama

### c. Form Master Instalasi

*Form* master Instalasi digunakan untuk memesukkan data instalasi. Pengguna dapat mengetikkan nama poli dan pendaftaran. Untuk menyimpan data pengguna harus menekan tombol simpan dan untuk membatalkan pengguna harus menekan tombol batal. Untuk merubah data, pengguna harus melakukan *double* klik pada data instalasi. *Form* master Instalasi dapat dilihat pada Gambar 4.3.

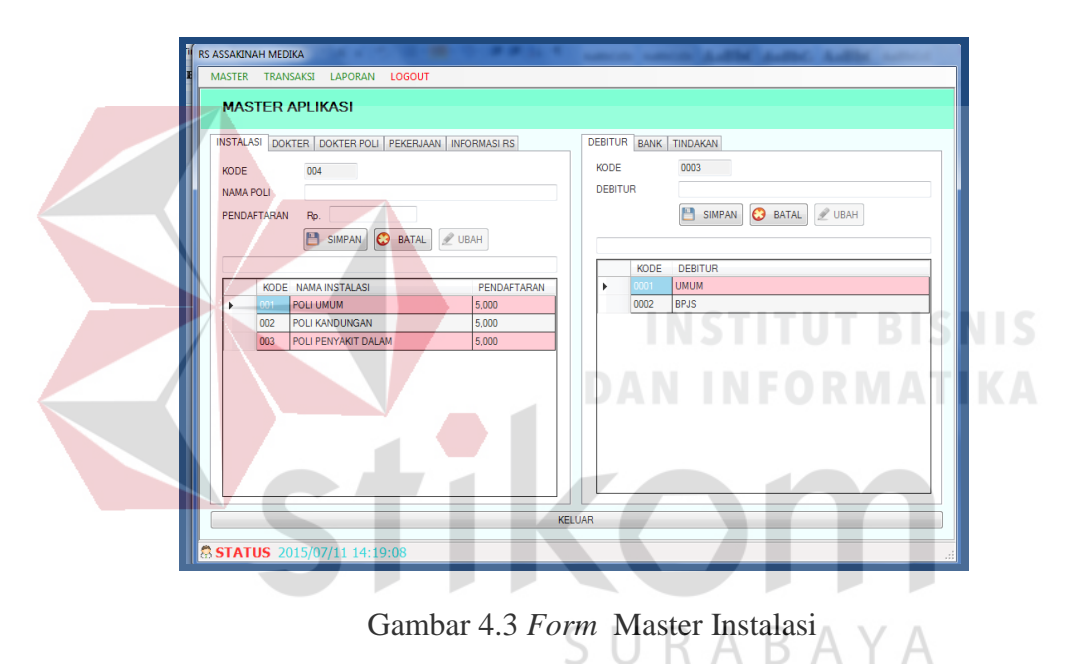

#### d. Form Master Dokter

*Form* master Dokter digunakan untuk memesukkan data dokter. Pengguna dapat mengetikkan nama dokter. Untuk menyimpan data pengguna harus menekan tombol simpan dan untuk membatalkan pengguna harus menekan tombol batal. Untuk merubah data, pengguna harus melakukan *double* klik pada data dokter. *Form* master Dokter dapat dilihat pada Gambar 4.4.

| RS ASSAKINAH<br>MASTER T | MEDIK       | A<br>IKSI LAPORAN <mark>LOGOUT</mark> |     |         |      | A REAL PROPERTY AND A REAL PROPERTY AND A REAL |  |  |
|--------------------------|-------------|---------------------------------------|-----|---------|------|----------------------------------------------------------------------------------------------------|--|--|
| MASTE                    | ER A        | PLIKASI                               |     |         |      |                                                                                                    |  |  |
| INSTALASI                | DOKT        | ER DOKTER POLI PEKERJAAN INFORMASI RS | D   | EBITUR  | BANK | TINDAKAN                                                                                                    |  |  |
| KODE                     | (TED        | 0004                                  |     | KODE    |      | 0003                                                                                                    |  |  |
|                          | NAMA DOKTER |                                       |     | DEBITOR |      | SIMPAN C BATAL                                                                                                    |  |  |
|                          | KODE        | NAMA DOKTER                           |     |         | KODE | DEBITUR                                                                                                    |  |  |
| ▶ 0                      |             | Agung H, dr. Sp.PD                    |     | Þ       | 0001 | UMUM                                                                                                    |  |  |
| 0                        | 002         | Anna S. dr. An                        |     |         | 0002 | BPJS                                                                                                    |  |  |
| 0                        | 003         | Dwi P, dr                             |     |         |      |                                                                                                    |  |  |
|                          |             |                                       |     |         |      |                                                                                                    |  |  |
|                          |             | KEL                                   | UAR |         |      |                                                                                                    |  |  |
|                          | 201         | 5/07/11 14:22:09                      |     |         |      |                                                                                                    |  |  |

#### Gambar 4.4 Form Master Dokter

## e. Form Master Dokter Poli

*Form* master Dokter Poli digunakan untuk memesukkan data dokter poli. Pengguna dapat mengetikkan nama poli, nama poli dan jasa dokter. Untuk menyimpan data pengguna harus menekan tombol simpan dan untuk membatalkan pengguna harus menekan tombol batal. Untuk merubah data, pengguna harus melakukan *double* klik pada data dokter. *Form* master Dokter Poli dapat dilihat pada Gambar 4.5.

| RS ASSAKINAH MEDIKA                                 | where we have a start and a start where |
|-----------------------------------------------------|-----------------------------------------|
| MASTER TRANSAKSI LAPORAN LOGOUT                     |                                         |
| MASTER APLIKASI                                     |                                         |
| INSTALASI DOKTER DOKTER POLI PEKERJAAN INFORMASI RS | DEBITUR BANK TINDAKAN                   |
| NODE 00003                                          | DERITUR                                 |
| NAMA DOKTER                                         | SIMPAN 📀 BATAL 🖉 UBAH                   |
| JASA DOKTER Rp.                                     |                                         |
| SIMPAN 🔇 BATAL 🖉 UBAH                               | KODE DEBITUR                            |
|                                                     | ▶ 0001 UMUM                             |
| KODE NAMA NAMA DOKTER PENDAFTAF JASA dr             | 0002 BPJS                               |
| ▶ 00001 POLI UMUM Dwi P, dr 5,000 20,000            |                                         |
| 00002 POLI PENYA Agung H. dr 5.000 50.000           |                                         |
|                                                     |                                         |
|                                                     |                                         |
|                                                     |                                         |
|                                                     |                                         |
|                                                     |                                         |
|                                                     | KELIAR                                  |
|                                                     | Maked III                               |
| STATUS 2015/07/11 14:23:31                          |                                         |

## f. Form Master Pekerjaan

*Form* master Pekerjaan digunakan untuk memesukkan data pekerjaan. Pengguna dapat mengetikkan nama pekerjaan. Untuk menyimpan data pengguna harus menekan tombol simpan dan untuk membatalkan pengguna harus menekan tombol batal. Untuk merubah data, pengguna harus melakukan *double* klik pada data pekerjaan. *Form* master Pekerjaan dapat dilihat pada Gambar 4.6.

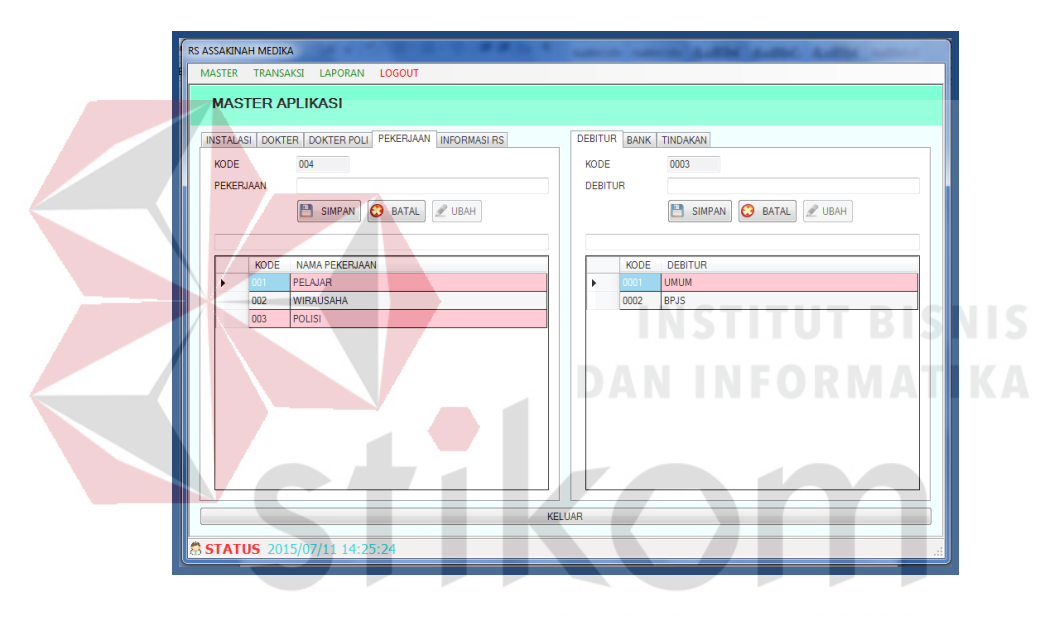

Gambar 4.6 Form Master Dokter Pekerjaan

### g. Form Master Informasi Rumah Sakit

*Form* master Informasi Rumah Sakit digunakan untuk memesukkan data informasi rumah sakit. Pengguna dapat mengetikkan nama dokter. Untuk menyimpan data pengguna harus menekan tombol simpan dan untuk membatalkan pengguna harus menekan tombol batal. Untuk merubah data, pengguna harus melakukan *double* klik pada data informasi rumah sakit. *Form* master Informasi Rumah sakit dapat dilihat pada Gambar 4.7.

| MASTER TRANSAKSI LAPORAN <mark>LOGOUT</mark>                                                                                                    |                                                                                                    |
|----------------------------------------------------------------------------------------------------|----------------------------------------------------------------------------------------------------|
| MASTER APLIKASI                                                                                                    |                                                                                                    |
| INSTALASI DOKTER DOLI PEKERJAAN INFORMASI RS<br>KODE 003<br>INFORMASI<br>SIMPAN C BATAL UBAH<br>KODE KETERANGAN INFORMASI<br>MODE KETERANGAN INFORMASI<br>002 TEMAN/KELUARGA | DEBITUR BANK TINDAKAN<br>KODE 0003<br>DEBITUR<br>SIMPAN O BATAL UBAH<br>KODE DEBITUR<br>KODE DEBITUR<br>0002 BRJS |
|                                                                                                    | KELUAR                                                                                                    |

Gambar 4.7 Form Master Informasi Rumah Sakit

## h. Form Master Debitur

*Form* master Debitur digunakan untuk memesukkan data debitur. Pengguna dapat mengetikkan nama debitur. Untuk menyimpan data pengguna harus menekan tombol simpan dan untuk membatalkan pengguna harus menekan tombol batal. Untuk merubah data, pengguna harus melakukan *double* klik pada data debitur. *Form* master Debitur dapat dilihat pada Gambar 4.8.

| RS ASSAKINAH MEDIKA                                                                                                    | CHDADAVA                                                                                  |
|----------------------------------------------------------------------------------------------------|-------------------------------------------------------------------------------------------|
| MASTER APLIKASI                                                                                                    | JUNADATA                                                                                  |
| INSTALASI DOKTER DOKTER POLI PEKERJAAN INFORMASI RS<br>KODE 003<br>INFORMASI<br>SIMPAN © BATAL @ UBAH<br>KODE KETERANGAN INFORMASI<br>COI BROSUR<br>002 TEMAN/KELUARGA | DEBITUR<br>KODE 0003<br>DEBITUR<br>MODE DEBITUR<br>MODE DEBITUR<br>0001 UMUM<br>0002 BPJS |
| К                                                                                                    | ELUAR                                                                                     |
| STATUS 2015/07/11 14:28:10                                                                                                    |                                                                                           |

Gambar 4.8 Form Master Debitur

## i. Form Master Bank

*Form* master Bank digunakan untuk memesukkan data bank. Pengguna dapat mengetikkan nama bank. Untuk menyimpan data pengguna harus menekan tombol simpan dan untuk membatalkan pengguna harus menekan tombol batal. Untuk merubah data, pengguna harus melakukan *double* klik pada data bank. *Form* master Bank dapat dilihat pada Gambar 4.9.

| KODE 003                   | KODE 003       |
|----------------------------|----------------|
| INFORMASI                  | NAMA BANK      |
| KODE KETERANGAN INFORMASI  | KODE NAMA BANK |
| 001 BROSUR                 | ► 001          |
| KE                         | INSTITUT BISN  |
| STATUS 2015/07/11 14:29:17 |                |
|                            |                |

### j. Form Master Tindakan

*Form* master Tindakan digunakan untuk memesukkan data tindakan. Pengguna dapat memilih dan mengetikkan nama poli, nama tindakan, harga, jasa dokter dan lain-lain. Untuk menyimpan data pengguna harus menekan tombol simpan dan untuk membatalkan pengguna harus menekan tombol batal. Untuk merubah data, pengguna harus melakukan *double* klik pada data Tindakan. *Form* master Tindakan dapat dilihat pada Gambar 4.10.

SURABAYA

| MASTER APLIKASI                                                                                                    |                                                                                                    |
|----------------------------------------------------------------------------------------------------|----------------------------------------------------------------------------------------------------|
| INSTALASI DOKTER DOKTER POLI PEKERJAAN INFORMASI RS<br>KODE 003<br>INFORMASI<br>SIMPAN C BATAL UBAH<br>KODE KETERANGAN INFORMASI<br>KODE KETERANGAN INFORMASI<br>OQ2 TEMAN/KELUARGA | DEBITUR         BANK         TINDAKAN           KODE         000000003           NAMA POLI         POLI KANDUNGAN           HARGA         Pp.           JASA DOKTER         Rp.           LAIN-JAIN         Rp.           LAIN-JAIN         Rp.           LUIN-JAIN         Rp.           LUIN-JAIN         Rp.           POLL         KOC           NAMA         TINDAKAN           POLL         KOC           POLL         KOC           POLL         Que Pasang Hus           POLU         Que Pasang Ka.           FOULU         Que Pasang Ka.           Stotool         10000           POLU         Que Pasang Ka. |
|                                                                                                    | FIJAR                                                                                                    |

Gambar 4.10 Form Master Tindakan

## k. Form Transaksi Pendaftaran Pasien

Form transaksi pendaftaran digunakan untuk menginputkan data pasien baru atau pasien yang belum pernah berobat. Jika pasien lama atau ingin merubah data, maka pengguna akan meninputkan no pasien (nomor rekam medis) yang terbaru dengan menekan tombol ubah. Untuk menyimpan data pengguna harus menekan tombol simpan dan untuk membatalkan pengguna harus menekan tombol batal. *Form* transaksi pendaftaran pasien dapat dilihat pada Gambar 4.11.

| S ASSAKINAH MEDIKA                                    | saules out is a solution                            |  |  |  |  |  |  |  |  |
|-------------------------------------------------------|-----------------------------------------------------|--|--|--|--|--|--|--|--|
| MASTER TR                                             | ANSAKSI LAPORAN <mark>LOGOUT</mark>                 |  |  |  |  |  |  |  |  |
| PENDAFTAR                                             | AN PASIEN                                           |  |  |  |  |  |  |  |  |
| PASIEN REGISTRAS                                      | a]                                                  |  |  |  |  |  |  |  |  |
| TANGGAL<br>NO PASIEN                                  | 17/09/2015 13:35:21 📴                               |  |  |  |  |  |  |  |  |
| NO PASIEN                                             | 00000006                                            |  |  |  |  |  |  |  |  |
| NAMA LENGKAP                                          | ANDI SETIAWAN                                       |  |  |  |  |  |  |  |  |
| NAMA PANGGILAN                                        | ANDI JENIS KELAMIN LAKI-LAKI -                      |  |  |  |  |  |  |  |  |
| ALAMAT ID                                             | JIMBARAN RT 002 RW 001                              |  |  |  |  |  |  |  |  |
| KELURAHAN                                             | WONDAYU KECAMATAN KRIAN KOTA SIDOARJO KODEPOS 61256 |  |  |  |  |  |  |  |  |
| NO.TELPHONE                                           | 03188303884 NO.HP 081330100005                      |  |  |  |  |  |  |  |  |
| TMPT/TGL LAHIR                                        | SIDOARJO / 17/09/1988 🖉 🖌 AGAMA ISLAM 👻             |  |  |  |  |  |  |  |  |
| PENDIDIKAN                                            | D3 VIN O INDONESIA O ASING                          |  |  |  |  |  |  |  |  |
| STATUS                                                | BELUM KAWIN VEKERJAAN WIRAUSAHA KASTER PEKERJAAN    |  |  |  |  |  |  |  |  |
| NO.ID                                                 | SIM - 0055183473833388 TGL KADALUARSA 17/09/2016    |  |  |  |  |  |  |  |  |
| INFORMASI RS KORAN · MASTER INFORMASI RS BATAL / UBAH |                                                     |  |  |  |  |  |  |  |  |
|                                                       | KELUAR                                              |  |  |  |  |  |  |  |  |
|                                                       |                                                     |  |  |  |  |  |  |  |  |
| ADMIN 2015/0                                          | 09/17 13:39:42                                      |  |  |  |  |  |  |  |  |

## Gambar 4.11 Form Transaksi Pendaftaran Pasien

#### I. Form Transaksi Registrasi

*Form* transaksi Registrasi digunakan untuk melakukan registrasi ke poli yang dituju. jika pasien sudah pernah berobat, maka pasien memberikan kartu berobat ke admin untuk dilakukannya registrasi. Pengguna menginputkan no pasien (nomor rekam medis) dan secara otomatis data pasien akan tampil di *form* registrasi. Untuk mendaftar data pengguna harus menekan tombol daftar dan untuk membatalkan pengguna harus menekan tombol batal datar. *Form* transaksi Registrasi dapat dilihat pada Gambar 4.12.

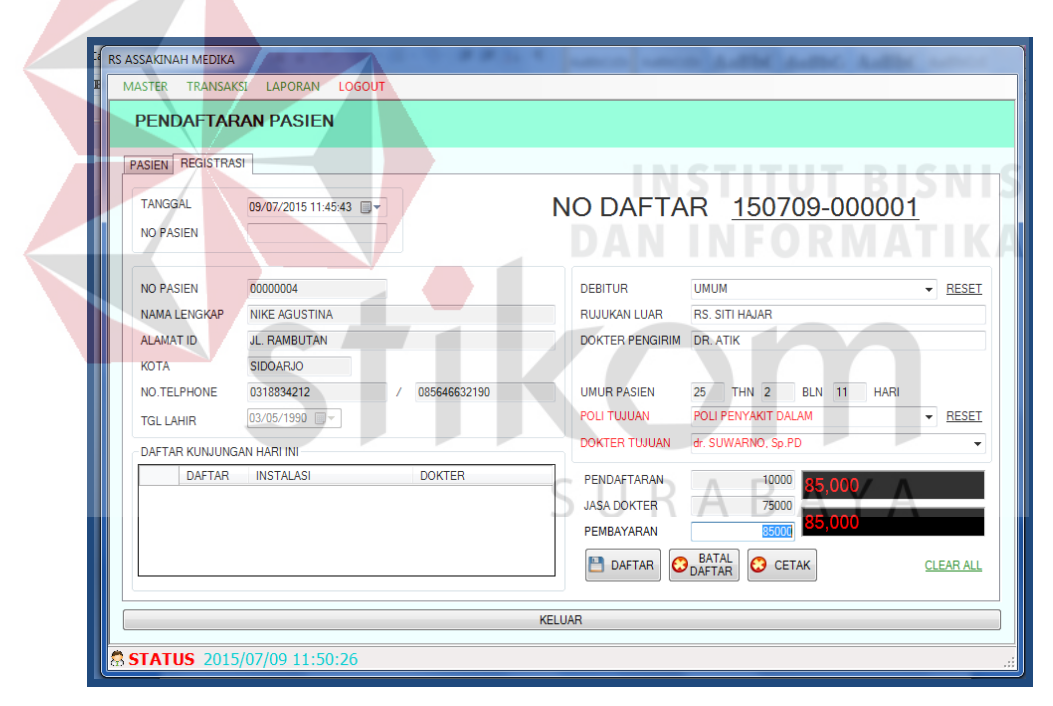

Gambar 4.12 Form Transaksi Registrasi

### m. Form Transaksi Pembayaran

*Form* transaksi Pembayara digunakan untuk melakukan pembayaran pasien. Setalah melakukan registrasi, maka secara otomatis di form kasir akan keluar antrian verifikasi pembayaran dan di form rekam medis akan keluar tracer

di bagian rekam medis. Verifikasi pembayaran digunakan untuk mengetahui jika pasien itu sudah melakukan pembayaran. Tracer digunakan petugas rekam medis untuk mencari dokumen rekam medis pasien. *Form* transaksi Pembayaran dapat dilihat pada Gambar 4.13, *form* Rekam Medis dapat dilihat pada Gambar 4.14, dan form Tracer dapat dilihat pada Gambar 4.15.

| RS | ASSAKIN<br>MASTER | AH MEDIKA<br>TRANSAKSI            | LAPORAN          | LOGOUT        | 8821             |                    | A-8%   | Autor A | dis anos            |     |
|----|-------------------|-----------------------------------|------------------|---------------|------------------|--------------------|--------|---------|---------------------|-----|
|    | KAS<br>VERIFIK    | IR<br>ASI PEMBAYARAN<br>NO.DAFTAR | TINDAKA<br>NO.RM | N TAMBAHAN    | POLI TWUAN       | DOKTER             | JENIS  | DEBITUR | REFRESH<br>TERBAYAR |     |
|    |                   | 150709-000001                     | 00000004         | NIKE AGUSTINA | POLI PENYAKIT DA | dr. SUWARNO, Sp.PD | WANITA | имим    | 85000               |     |
|    |                   |                                   |                  |               |                  |                    |        |         | T.D.I               |     |
| 1  | $ \land $         |                                   |                  |               | KELUAR           | 1                  |        |         |                     |     |
| 8  | STAT              | US 2015/07                        | /09 11:5         | 59:00         |                  | DAN                |        | FO      | DIV. ZAL            | J K |

Gambar 4.13 Form Transaksi Pembayaran

| RS AS       | SAKINA | H MEDIKA          |          |               |                  |                    |                  | -       | 1.0 |          |   |
|-------------|--------|-------------------|----------|---------------|------------------|--------------------|------------------|---------|-----|----------|---|
| MA          | ASTER  | TRANSAKSI         | LAPORAN  | LOGOUT        |                  |                    |                  |         |     |          |   |
| F           | REK/   | M MEDIS           |          |               | 6                |                    |                  | D       | ٨   | \/ A     |   |
| TP          | RACER  |                   |          |               |                  | U F                | (A               | D       | A   | REFRESH  | - |
|             |        | NO.DAFTAR         | NO.RM    | NAMA PX       | POLI TUJUAN      | DOKTER             | JENIS<br>KELAMIN | DEBITUR |     | TERBAYAR |   |
|             | •      | 150709-000001     | 00000004 | NIKE AGUSTINA | POLI PENYAKIT DA | dr. SUWARNO, Sp.PD | WANITA           | UMUM    |     | 85000    |   |
|             |        |                   |          |               | KELUA            | R                  |                  |         |     |          |   |
|             |        | IC 2015/0         | 7/00 120 | 24.12         | KELUA            | 41                 |                  |         |     |          |   |
| 88 <b>S</b> | IAI    | <b>JS</b> 2015/0. | //09 12: | 24:13         | <br>             |                    |                  |         |     |          |   |

Gambar 4.14 *Form* Rekam Medis

| RS. ASSAKINAH M<br>JL RAYA BOGEM KEI | MEDIKA<br>BON AGUNG NO. 65 | TRACER     |
|--------------------------------------|----------------------------|------------|
| SUKUDUNU - SIDUA                     | ARJO Telp (031) 8832354    | 09/07/2015 |
| NO.RM / NO. DAFTA                    | R: 00000004 / 15070        | 9-000001   |
| NAMA PASIEN                          | : NIKE AGUSTINA            |            |
| POLI TUJUAN                          | : POLI PENYAKIT DALAM      |            |
|                                      | dr. SUWARNO, Sp.PD         |            |
| DEBITUR                              | : UMUM                     |            |
|                                      |                            |            |

Gambar 4.15 Form Tracer

## n. Form Antrian Rawat Jalan

*Form* Antrian Rawat Jalan digunakan untuk melakukan antrian di rawat jalan setelah melakukan registrasi ke poli yang dituju. Jika nomor daftar pada *form* antrian rawat jalan di double klik, maka akan tampil *form* pemeriksaan klinis pasien. Pengguna harus menginputkan data klinis pasien sesuai dengan kondisi yang ada. Jika ada tindakan didalam poli, maka pengguna akan menginputkan data tindakan di *form* pemeriksaan klinis. Dan jika tidak ada tindakan didalam poli maka pasien akan diberikan resep oleh dokter poli. Setelah selesai melakukan pemeriksaan maka pengguna menekan tombol selesai proses untuk menampilkan biaya yang harus dibayar di kasir. *Form* Antrian Rawat Jalan dapat dilihat pada Gambar 4.16 dan form Rawat Jalan dapat dilihat pada Gambar 4.17.

| RS A       | SSAKIN                                                        | AH MEDIKA    |          |               |               | 1      |                  | ы  | Audio, Aut       | the server   |   |
|------------|---------------------------------------------------------------|--------------|----------|---------------|---------------|--------|------------------|----|------------------|--------------|---|
| м          | ASTER                                                         | TRANSAKSI    | LAPORAN  | LOGOUT        |               |        |                  |    |                  |              |   |
|            | RAWAT JALAN - FARMASI                                         |              |          |               |               |        |                  |    |                  |              |   |
|            | ANTRIAN PASIEN RAWAT JALAN ANTRIAN FARMASI I ISI DOKI IMEN RM |              |          |               |               |        |                  |    |                  |              |   |
|            | REFRESH                                                       |              |          |               |               |        |                  |    |                  |              |   |
|            |                                                               | NO.DAFTAR    | NO.RM    | NAMA PX       | RUJUKAN LU    | JAR    | POLI TUJUAN      |    | DOKTER           | STATUS       |   |
|            | •                                                             |              | 00000004 | NIKE AGUSTINA | RS. SITI HAJA | VR 003 | POLI PENYAKIT DA | 00 | dr. SUWARNO, Sp. | PD BELUM ADA |   |
|            |                                                               |              |          |               |               |        |                  |    |                  |              |   |
|            |                                                               |              |          |               |               |        |                  |    |                  |              |   |
|            |                                                               |              |          |               |               |        |                  |    |                  |              |   |
|            |                                                               |              |          |               |               |        |                  |    |                  |              |   |
|            |                                                               |              |          |               |               |        |                  |    |                  |              |   |
|            |                                                               |              |          |               |               |        |                  |    |                  |              |   |
|            |                                                               |              |          |               |               |        |                  |    |                  |              |   |
|            |                                                               |              |          |               |               |        |                  |    |                  |              |   |
|            |                                                               |              |          |               |               |        |                  |    |                  |              | Ш |
|            |                                                               |              |          |               |               |        |                  |    |                  |              |   |
|            | ٠                                                             |              |          | III           |               |        |                  |    |                  | •            |   |
|            | CETA                                                          | K ULANG NOT/ | В        | ATAL NOTA     | ]             |        |                  |    |                  |              |   |
|            |                                                               |              |          |               |               | KELUAR |                  |    |                  |              | 5 |
| <b>m</b> • | TAT                                                           | US 2015/0    | 7/00 12- | 04-41         |               |        |                  |    |                  |              | - |
| 9.6        | ,,,,,,                                                        | 03 2013/0    | 109 12.  | 04.41         |               |        |                  | _  |                  |              | - |

Gambar 4.16 Form Antrian Rawat Jalan

| ANGGAL                                 | 09/07/2015 12:07:49                                  | ▼        |                 | DEBITUR   | 0001           | UMUM   | 4              |
|----------------------------------------|------------------------------------------------------|----------|-----------------|-----------|----------------|--------|----------------|
| NO RM / NAMA PX 00000004 NIKE AGUSTINA |                                                      |          |                 | POLI ASAL | RS. SITI HAJAR |        |                |
| JENIS KELAMIN                          | WANITA                                               |          |                 |           | 003            | POLI F | PENYAKIT DALAM |
| TGL LAHIR                              | 03/05/1990 👻                                         | 25 TH    | N 2 BLN 11 HARI | DOKTER    | 0004           | dr. SU | WARNO, Sp.PD   |
| JENIS 001 T                            | KG TINGGI BAD                                        | AN CM N/ | ADI x/mnt       |           | mmHg           | SUHU   | derajat C      |
| JENIS 001 T<br>HARGA                   | KG TINGGI BAD                                        | AN CM NJ | ADI x/mnt       | TENSI     | mmHg           | SUHU   | derajat C      |
| JENIS 001 T<br>HARGA<br>KD JENIS       | KG TINGGI BAD<br>INDAKAN<br>JUMLAH<br>KODE KETERANGA | AN CM NJ | ADI x/mrt       | ML BIAYA  | mmHg           | NO     | derajat C      |
| JENIS 001 T<br>HARGA<br>KD JENIS       | KG TINGGI BAD<br>INDAKAN<br>JUMLAH<br>KODE KETERANGA | AN CM NJ | ADI x/mrt       | ML BIAYA  | mmHg           | NO     | derajat C      |
| HARGA<br>KD JENIS                      | KG TINGGI BAD<br>INDAKAN<br>JUMLAH<br>KODE KETERANGA | AN CM NJ | ADI x/mrt       | ML BIAYA  | mmHg           | NO     | derajat C      |

Gambar 4.17 Form Rawat Jalan

## o. Form Farmasi

Form Farmasi digunakan untuk pasien untuk melakukan pengambilan obat. Setelah melakukan pemeriksaan klinis, maka pasien akan diberi resep oleh dokter. Resep tersebut kemudian diberikan oleh farmasi. Selanjutnya pengguna akan menginputkan data obat yang harus dibeli oleh pasien dan secara otomatis di *form* farmasi akan keluar biaya yang harus dibayar oleh pasien. Tombol selesai proses digunakan untuk mencetak bukti pembayaran farmasi. Untuk menambah data pengguna harus menekan tombol tambah dan untuk menghapus pengguna harus menekan tombol hapus. *Form* Farmasi dapat dilihat pada Gambar 4.18 dan form Rawat Jalan dapat dilihat pada Gambar 4.19.

|                                   |                                                          |                          | 100700-00                                                                                       |                                      |                                 |                                            |          |                   |                                                  |
|-----------------------------------|----------------------------------------------------------|--------------------------|-------------------------------------------------------------------------------------------------|--------------------------------------|---------------------------------|--------------------------------------------|----------|-------------------|--------------------------------------------------|
| TANG                              | GAL                                                      | 09/07/201                | 5 12:18:09                                                                                      |                                      |                                 | DEBITUR                                    | 0001     | UMU               | IM                                               |
| NO RM                             | I / NAMA PX                                              | 00000004                 | NIKE AGUSTIN                                                                                    | Ą                                    |                                 | KLINIK A                                   | AL RS.   | GITI HAJAF        | 1                                                |
| JENIS                             | KELAMIN                                                  | WANITA                   |                                                                                                 |                                      |                                 | KLINIK                                     | 003      | POL               | PENYAKIT DALAM                                   |
| TGL L                             | AHIR                                                     | 03/05/199                | 0 -                                                                                             | 25 THN 2 B                           | LN 11 HARI                      | DOKTER                                     | 0004     | dr. S             | UWARNO, Sp.PD                                    |
| 10828                             | 6 ALBOTHY                                                | L CONCENT                | TR 10 ML                                                                                        |                                      | 00                              | 2                                          |          |                   | BIAYA<br>4645                                    |
| 10828<br>HARG                     | 6 ALBOTHY                                                | AT FARMAS                | IR 10 ML<br>JML (RESEP) JN                                                                      | IL BELI                              | 002<br>BIAYA                    | •                                          | -        |                   | BIAYA<br>4645<br>Terbayar                        |
| 10828<br>HARG                     | 6 ALBOTHYI<br>A JENIS                                    | AT FARMAS                | TR 10 ML<br>JML (RESEP) JN<br>KETERANGAN                                                        | IL BELI                              | 002<br>BIAYA<br>JResep J        | 2<br>VIIIIIIIIIIIIIIIIIIIIIIIIIIIIIIIIIIII | -        | IDX               | BIAYA<br>4645<br>Terbayar                        |
| 10828<br>HARG<br>KD<br>004        | 6 ALBOTHYI<br>A JENIS<br>OBAT FAR                        | KODE<br>108888           | TR 10 ML<br>JML (RESEP) JN<br>KETERANGAN<br>ALBOTHYL OVULA                                      | IL BELI<br>HARGA<br>18694            | 002<br>BIAYA<br>JResep J<br>1 1 | 2<br>V<br>IML BIAYA<br>1 18694             | -        | IDX<br>001        | BIAYA<br>4645<br>Terbayar                        |
| 10828<br>HARG<br>KD<br>004<br>004 | 6 ALBOTHY<br>A JENIS<br>OBAT FAR<br>OBAT FAR             | KODE<br>108888<br>108286 | I VILAN CONCENTR 10 ML<br>JML (RESEP) JM<br>KETERANGAN<br>ALBOTHYL OVULA<br>ALBOTHYL CONCENTR 1 | HARGA<br>18694<br>. 27758            | 002<br>BIAYA                    | 2<br>•<br>IML BIAYA<br>1 18694<br>1 27758  | <b>.</b> | IDX<br>001<br>002 | BIAYA<br>4645<br>Terbayar<br>Sisa Bayar          |
| 10828<br>HARG<br>KD<br>004<br>004 | 004 019<br>6 ALBOTHYI<br>A JENIS<br>0BAT FAR<br>0BAT FAR | KODE<br>108888<br>108286 | TR 10 ML<br>JML (RESEP) JM<br>KETERANGAN<br>ALBOTHYL OVULA<br>ALBOTHYL CONCENTR 1               | 1L BELI<br>HARGA<br>18694<br>. 27758 | 002<br>BIAYA                    | 2<br>VIML BIAYA<br>1 18694<br>1 27758      | <b>-</b> | IDX<br>001<br>002 | BIAYA<br>4645<br>Terbayar<br>Sisa Bayar<br>46,45 |

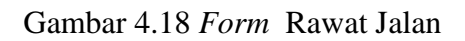

| RS. ASSAKINAH MEDIKA<br>JL RAYA BOGEM KEBON AGUN<br>SUKODONO - SIDOARJO TEIP (                                                                                                    | IG NO. 65<br>031) 8832354                                                                    | 09/07/2015                                                    |                |
|----------------------------------------------------------------------------------------------------|----------------------------------------------------------------------------------------------|---------------------------------------------------------------|----------------|
| NO.RM / NO. DAFTAR : 00000<br>NAMA PX : NIKE<br>KLINIK TUJUAN : POLI<br>dr. SL<br>DEBITUR : UMUI<br>ALBOTHYL OVULA<br>18.694<br>ALBOTHYL CONCENTR 10 ML<br>27.758<br>TOTAL<br>*NOTA RESEP INI BERLAKU SEBA | AGUSTINA<br>PENYAKIT DALAM<br>WWARNO, Sp.PD<br>M<br>1<br>1<br>09/07/201<br>GAI BUKTI FARMASI | 001<br>18.694<br>27.758<br>46.452<br>15 12:21:43PM<br>BSTATUS | ISNIS<br>ATIKA |

Gambar 4.19 Form Cetak Bukti Pembayaran Farmasi

# p. Form laporan Pendapatan Kasir

Form laporan pendapatan kasir digunakan untuk membantu kepala URJ pendapatan kasir per periode. Form laporan pendapat kasir dapat dilihat pada Gambar 4.20.

| RS. ASSAKINAH MEDIKA<br>JL RAYA BOGEM KEBON AG<br>SUKODONO - SIDOARJO T                             | A<br>BUNG NO. 65 LAPORAN P<br>Ip (031) 8832354            | ENDAPATAN KA | SIR 04/09/2018                       | 5                |
|----------------------------------------------------------------------------------------------------|-----------------------------------------------------------|--------------|--------------------------------------|------------------|
| NO.RM / NO. DAFTAR                                                                                  | NAMA PASIEN                                               | DEBITUR      | TUNAI                                | NONTUNAI         |
| 00000001 150904-000003<br>00000001 150903-00007<br>00000004 150904-000002<br>00000002 150904-000001 | NINA OKTAVIANI<br>NINA OKTAVIANI<br>SUROYAH<br>YUNI INDRA |              | 80,000<br>83,014<br>55,000<br>80,000 | 0<br>0<br>0<br>0 |
| TOTAL PENDAPATAN                                                                                    |                                                           |              | 298,014                              | 0                |
|                                                                                                    |                                                           |              | 05/09/2015 10                        | ):21.53          |
|                                                                                                    |                                                           |              | ADMINISTR                            | ATOR             |

Gambar 4.20 Form Laporan Pendapatan Kasir

## q. Form Isi Dokumen Rekam Medis

*Form* Isi Dokumen Rekam Medis digunakan dokter atau perawat untuk menginputkan data diagnosa pasien. *Form* Isi Dokumen Rekam Medis dapat dilihat pada Gambar 4.21.

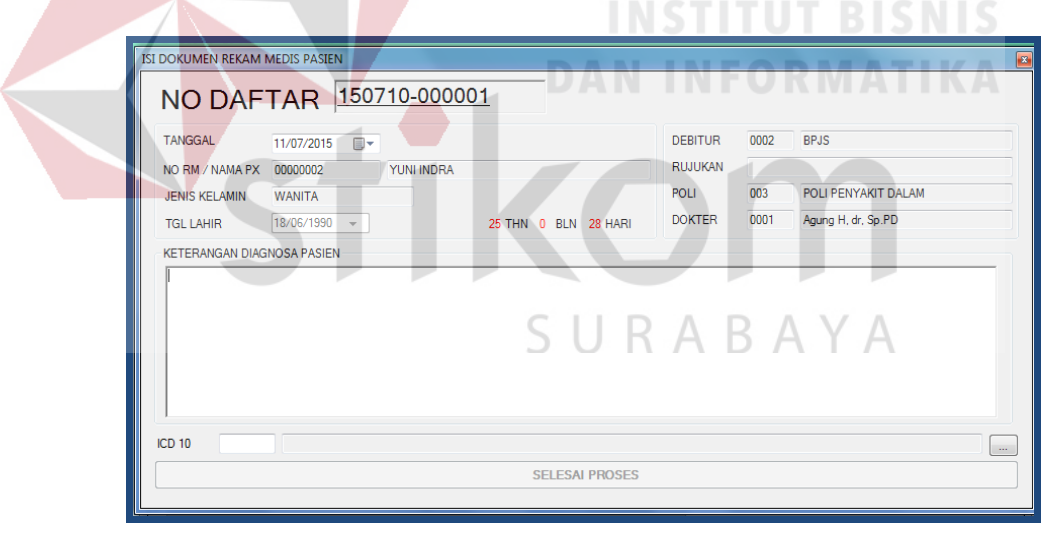

Gambar 4.21 Form Isi Dokumen Rekam Medis

## 4.2 Evaluasi Sistem

Pada proses evaluasi sistem memiliki fungsi untuk mengetahui dan memastikan bahwa aplikasi telah dibuat dengan benar dan sesuai dengan kebutuhan yang diharapkan. Kelemahan dan kekurangan yang terdapat pada aplikasi ini akan mengevaluasi terlebih dahulu sebelum diimplementasi secara nyata. Proses pengujian aplikasi pencatatan rekam medis pada unit rawat jalan menggunakan *Black Box Testing*. Pengujian *Black Box* Testing berfungsi untuk membuktikan bahwa aplikasi yang sudah dibuat sesuai dengan tujuan.

## 4.2.1 Evaluasi Hasil Uji Coba Sistem

Pada proses uji coba aplikasi dilakukan seorang pengguna hak akses. Proses uji coba aplikasi dilakukan untuk memastikan semua fungsi utama pada aplikasi ini berjalan sesuai dengan tujuan.

## A. Evaluasi Hasil Uji Coba Form Login

Proses *login* dilakukan pada halaman *login* dengan cara memasukkan username dan password. Username dan password ini menentukan hak akses dari pengguna ketika berhasil *login*.

| No. | Tujuan                                                                                 | Masukan                                                                               | Keluaran yang<br>diharapkan                                                                                                 | Keluaran<br>sistem                                                                                 |
|-----|----------------------------------------------------------------------------------------|---------------------------------------------------------------------------------------|----------------------------------------------------------------------------------------------------|----------------------------------------------------------------------------------------------------|
| 1.  | Menguji<br>coba <i>login</i><br>untuk hak<br>akses Admin<br>dengan data<br>yang benar. | Memasukkan<br>data <i>login</i> Kode<br>= "ADMIN" dan<br><i>password</i><br>"admin"   | Masuk ke menu<br>utama pada<br>dengan hak akses<br>administrasi<br>sehingga menu<br>aplikasi untuk<br>admin akan<br>muncul. | <ul> <li>A. Sukses</li> <li>2. Pengguna<br/>berhasil <i>login</i><br/>ke menu<br/>utama</li> </ul> |
| 2.  | Menguji<br>coba <i>login</i><br>untuk hak<br>akses Admin<br>dengan data<br>yang salah. | Memasukkan<br>data <i>login</i> Id<br>Kode=<br>"ADMIN" dan<br><i>password</i> "gagal" | Muncul pesan<br>"password<br>salah".                                                                                        | <ol> <li>Sukses</li> <li>Muncul<br/>pesan yang<br/>diharapkan</li> </ol>                           |

| Tabel 4.1 Tabel | Uji Coba Form Login |  |
|-----------------|---------------------|--|
|                 |                     |  |

| LOGIN USER |       |        |  |  |
|------------|-------|--------|--|--|
| USERNAME   | ADMIN |        |  |  |
| PASSWORD   | ****  |        |  |  |
| LO         | GIN   | CANCEL |  |  |
|            |       |        |  |  |

Gambar 4.22 Form Login

## B. Evaluasi Hasil Uji Coba Form Pendaftaran Pasien

Pada proses pendaftaran pasien ini untuk mengetahui keberhasilan aplikasi. Mulai dari inputan data sampai hasil dari proses transaksi. Berdasarkan inputan data tersebut dapat diketahui hasil uji coba dari masing-masing data yaitu sebagai perbandingan antara pencarian data yang menggunakan sistem lama dan sistem baru. Jika pencarian data dengan sistem lama petugas membutuhkan waktu kurang lebih 20 menit, sedangkan pada sistem baru pengguna membutuhkan waktu pencarian kurang dari 10 detik sehingga aplikasi ini dapat mempercepat dalam proses pencarian data dan pencatatan rekam medis yang memiliki selisih waktu 19 menit 50 detik. Uji coba no.6 pada Tabel 4.2 di halaman 82 menunjukkan tentang pencarian data yang akan dicari. Hasil uji coba no.6 dapat dilihat pada Gambar 4.25 di halaman 83.

| Tabel 4.2 Tabel | Uji | Coba <i>Form</i> | Pendaftaran |
|-----------------|-----|------------------|-------------|
|-----------------|-----|------------------|-------------|

| No | Tujuan                 | Masukan                           | Keluaran yang<br>diharapkan                                                          | Hasil                   |
|----|------------------------|-----------------------------------|--------------------------------------------------------------------------------------|-------------------------|
| 3. | Mengisi data<br>pasien | Memasukkan<br>data pasien<br>baru | Data pasien terisi<br>pada masing-<br>masing <i>teksbox</i><br>dan <i>combobox</i> . | Sukses (Gambar<br>4.23) |
| 4. | Menyimpan<br>data      | Memasukkan<br>data                | Muncul pesan,<br>"Data Pendaftaran                                                   | Sukses (Gambar 4.24)    |

|    | pendaftaran  | pendaftaran  | @namaPasien      |                 |
|----|--------------|--------------|------------------|-----------------|
|    | pasien.      | pasien       | ditambah".       |                 |
|    | Mongubah     | Memasukkan   | Muncul pesan,    |                 |
|    | doto         | data         | "Data Pasien     | Sulvaa          |
| 5. | uala         | pendaftaran  | @namaPasien      | Sukses          |
|    | pendaftaran  | pasien yang  | telah dilakukan  |                 |
|    | pasien iama  | sudah diubah | Perubahan".      |                 |
|    |              | Memsakukkan  |                  |                 |
|    | Dencerion    | data pasien  | Munaul famu aami | Sulvaa (Combon  |
| 6. | Dete Design  | berdasarkan  | dete posion      | Jukses (Gaindai |
|    | Data Fastell | nama atau    | uata pastell     | 4.23)           |
|    |              | alamat       |                  |                 |

| PENDAFTAR        | IAN PASIEN                                          |
|------------------|-----------------------------------------------------|
| PASIEN REGISTRAS | si l                                                |
|                  |                                                     |
| TANGGAL          | 17/09/2015 13:35:21 CARI DATA PASIEN                |
| NO PASIEN        |                                                     |
|                  |                                                     |
| NO PASIEN        | 00000006                                            |
| NAMA LENGKAP     | ANDI SETIAWAN                                       |
| NAMA PANGGILAN   | ANDI JENIS KELAMIN LAKI-LAKI                        |
| ALAMAT ID        | JIMBARAN RT 002 RW 001                              |
| KELURAHAN        | WONOAYU KECAMATAN KRIAN KOTA SIDOARJO KODEPOS 61256 |
| NO TEL PHONE     | 03188303884 NO HP 081330100005                      |
| TMPT/TGL LAHIR   | SIDOARJO / 17/09/1988 v AGAMA ISLAM v               |
| PENDIDIKAN       |                                                     |
| STATUS           | BELUM KAWIN V PEKERJAAN WIRAUSAHA                   |
| NO.ID            | SIM - 0055183473833388 TGL KADALUARSA 17/09/2016    |
| INFORMASI RS     |                                                     |
|                  |                                                     |
|                  | KELUAR                                              |

Gambar 4.23 Mengisi Data Pasien Baru

| RS ASSAKINAH MEDIKA  | 411.0                           | A                                                                                                    |  |  |  |  |
|----------------------|---------------------------------|----------------------------------------------------------------------------------------------------|--|--|--|--|
| MASTER TR            | MASTER TRANSAKSI LAPORAN LOGOUT |                                                                                                    |  |  |  |  |
| PENDAFTAR            | AN PASIEN                       |                                                                                                    |  |  |  |  |
| PASIEN REGISTRAS     | 51                              |                                                                                                    |  |  |  |  |
| TANGGAL<br>NO PASIEN | 17/09/2015 13:35:21             | CARI DATA PASIEN                                                                                                    |  |  |  |  |
| NO PASIEN            | 0000006                         |                                                                                                    |  |  |  |  |
| NAMA LENGKAP         | ANDI SETIAWAN                   | Berhasil                                                                                                    |  |  |  |  |
| NAMA PANGGILAN       | ANDI                            |                                                                                                    |  |  |  |  |
| ALAMAT ID            | JIMBARAN                        | Data Darien ANDI SETIAWAN telah di tambah                                                                                  |  |  |  |  |
| KELURAHAN            | WONOAYU                         | KODEPOS 61256                                                                                                    |  |  |  |  |
| NO.TELPHONE          | 03188303884                     | OK                                                                                                    |  |  |  |  |
| TMPT/TGL LAHIR       | SIDOARJO                        |                                                                                                    |  |  |  |  |
| PENDIDIKAN           | D3 👻                            | WN 🔿 INDONESIA 💿 ASING                                                                                                    |  |  |  |  |
| STATUS               | BELUM KAWIN 👻                   | PEKERJAAN WIRAUSAHA                                                                                                    |  |  |  |  |
| NO.ID                | SIM - 00551834738               | 333388 TGL KADALUARSA 17/09/2016                                                                                           |  |  |  |  |
| INFORMASI RS         | KORAN                           | MASTER INFORMASI RS       Image: Master informasi rs         Image: Master informasi rs         Image: Master informasi rs |  |  |  |  |
|                      |                                 | KELUAR                                                                                                    |  |  |  |  |
|                      |                                 |                                                                                                    |  |  |  |  |
| <b>ADMIN</b> 2015/   | 09/17 13:41:08                  | the second second second second second second second second second second second second second second second s             |  |  |  |  |

Gambar 4.24 Tampilan Data Pasien Baru Berhasil Disimpan

| NO.RM    | NAMA PASIEN    | TGL LHR    | JK     | ALAMAT PASIEN      |
|----------|----------------|------------|--------|--------------------|
| 0000001  | NINA OKTAVIANI | 10/10/1991 | WANI   | MAWAR III NO 40    |
| 00000002 | YUNI INDRA     | 18/6/1990  | WANI   | JL MANGGA NO 7     |
| 0000003  | JUANA HARTINI  | 6/8/1956   | WANI   | MAWAR MELATI NO 90 |
| 0000004  | DIANA          | 17/8/1990  | WANI   | GUNUNG ANYAR       |
| 0000005  | ROSSI DERMAWAN | 8/9/1986   | LAKI-L | KEDURUS            |
| 00000006 | ANDI SETIAWAN  | 15/9/1990  | LAKI-L | JIMBARAN           |
|          |                |            | 5 U    | RABAYA             |

Gambar 4.25 Tampilan Pencarian Data Pasien

# C. Evaluasi Hasil Uji Coba Form Registrasi Pasien

Uji coba pada form registrasi pasien ini dilakukan dengan meng-inputkan nomor rekam medis pasien dan poli yang dituju. Hasil uji coba dapat dilihat pada tabel 4.3.

| No  | Tujuan                                 | Masukan                                                                              | Keluaran<br>yang<br>diharapkan                                      | Keluaran Sistem                                                                                               |
|-----|----------------------------------------|--------------------------------------------------------------------------------------|---------------------------------------------------------------------|----------------------------------------------------------------------------------------------------|
| 7.  | Menyimpan<br>data registrasi<br>pasien | Memasukkan<br>nomor pasien<br>atau nomor<br>rekam medis<br>pasien                    | Muncul pesan<br>"Data pasien<br>registrasi telah<br>ditambah".      | Sukses (Gambar<br>4.26)                                                                                       |
| 8.  | Membatalkan<br>Pendafataran            | Klik pada<br><i>button</i> "Batal<br>Daftar"                                         | Muncul<br>Halaman<br>"Batal Daftar".                                | <ol> <li>Sukses,</li> <li>Muncul pesan</li> <li>"Data pasien<br/>registrasi telah<br/>dibatalkan".</li> </ol> |
| 9.  | Mencetak<br>Bukti<br>Registrasi        | Klik pada<br><i>button</i> "Cetak"                                                   | Muncul form<br>"Bukti<br>Registrasi"                                | Sukses (Gambar 4.27)                                                                                          |
| 10. | Verifikasi<br>Daftar<br>Pembayaran     | Klik salah satu<br>Datagridview<br>di halaman<br>kasir<br>"Verifikasi<br>Pembayaran" | Muncul pesan<br>"Verifikasi<br>Data Pasien"                         | Sukses (Gambar<br>4.28)                                                                                       |
| 11. | Mencetak<br>Tracer                     | Klik salah satu<br>"Daftar<br>Antrian<br>Tracer"                                     | Muncul pesan<br>"Apakah Anda<br>Ingin<br>Mencetak<br>Tracer Pasien" | <ol> <li>Sukses</li> <li>(Gambar 4.29)</li> <li>Muncul</li> <li>"Trecer" (Gambar 4.29)</li> </ol>             |

Tabel 4.3 Tabel Uji Coba Form Registrasi

|                      | RAN PASIEN          |                                                                   |
|----------------------|---------------------|-------------------------------------------------------------------|
| TANGGAL<br>NO PASIEN | 15/09/2015 03:28:30 | NO DAFTAR         150915-000001           NO ANTRIAN         001  |
| NO PASIEN            | 00000006            | DEBITUR UMUM RES                                                  |
| NAMA LENGKAP         | ANDI SETIAWAN       | Berhasil                                                          |
| ALAMAT ID            | JIMBARAN            |                                                                   |
| КОТА                 | SIDOARJO            |                                                                   |
| NO.TELPHONE          | 0318831880 /        | 08 Data Pasien telan di tamban<br>5 THN 0 BLN 6 HARI              |
| TGL LAHIR            | 15/09/1990          | OLI PENYAKIT DALAM - RES                                          |
| DAFTAR KUNJUN        | GAN HARI INI        | OK r. SUWARNOSp.PD                                                |
| DAFTAR               | INSTALASI           | DOWNER PENDAFTAKAN 5000                                           |
|                      |                     | JASA DOKTER 75000<br>PEMBAYARAN 80000<br>BATAL CLEAR A<br>CLEAR A |
|                      |                     | KELUAR                                                            |
|                      |                     |                                                                   |
| ADMIN 2015           | /09/15 3:29:53      |                                                                   |
|                      |                     | DAN INFORMATIKA                                                   |
|                      |                     |                                                                   |

| RS. ASSAKINAH MEDIKA<br>JL RAYA BOGEM KEBON AGUNG NO. 65<br>SUKODONO - SIDOARJO Telp (031) 8832354                              | 15/09/2015         |
|----------------------------------------------------------------------------------------------------|--------------------|
| NO.RM / NO. DAFTAR : 00000006 7 15091<br>NAMA PASIEN : ANDI SETIAWAN<br>POLI TUJUAN : POLI PENYAKIT DALAM<br>dr. SUWARNO.,Sp.PD | 5-000001/001 A Y A |
|                                                                                                    |                    |
| PENDAFTARAN                                                                                                    | 5,000              |
| JASA DOKTER                                                                                                    | 75,000             |
| TERBAYAR                                                                                                    | 80,000             |
| SISA BAYAR                                                                                                    | 0                  |
| 15/0                                                                                                    | 9/2015 3:24:37AM   |
| * NOTA INI BERLAKU SEBAGAI BUKTI REGISTRASI                                                                                     | ADMIN              |

Gambar 4.27 Cetak Bukti Registrasi Pasien

|       | STER TRANSAKSI LAPORAN LOGOUT                                                                                                    |  |
|-------|----------------------------------------------------------------------------------------------------|--|
| КА    | SIR                                                                                                    |  |
| VERIF | FIKASI PEMBAYARAN TINDAKAN TAMBAHAN + RESEP FARMASI                                                                                                    |  |
|       |                                                                                                    |  |
|       | 150915-000001 00000006 ANDI SETIAWAN POLI PENYAKIT DA. dr. SUWARNOSo PD LAKI-LAKI UMUM 80.000                                                                                                    |  |
|       | KASIR VERIF                                                                                                    |  |
|       | NO DAFTAR 150915-000001                                                                                                    |  |
|       |                                                                                                    |  |
|       | DEBITUR UMUM                                                                                                    |  |
|       | TOTAL 80,000 <b>TUNAI</b> 80000                                                                                                    |  |
|       | NON TUNAI 0 BRI -                                                                                                    |  |
|       | TOTAL BAYAR 80,000 SELESAI PROSES                                                                                                    |  |
|       |                                                                                                    |  |
|       |                                                                                                    |  |
|       |                                                                                                    |  |
|       |                                                                                                    |  |
|       | KELUAR                                                                                                    |  |
|       |                                                                                                    |  |
|       | SIR /2015/09/15 3:35:04                                                                                                    |  |
|       | Gambar 4.28 Verifikasi Pembayaran                                                                                                    |  |
|       | Gambar 4.28 Verifikasi Pembayaran                                                                                                    |  |
|       | Gambar 4.28 Verifikasi Pembayaran                                                                                                    |  |
|       | Gambar 4.28 Verifikasi Pembayaran           Isassakinah medika           MASTER_TRANSAKSI LAPORAN LOGOUT           REKAM MEDIS                                                                                                    |  |
|       | Gambar 4.28 Verifikasi Pembayaran                                                                                                    |  |
|       | Gambar 4.28 Verifikasi Pembayaran                                                                                                    |  |
|       | Gambar 4.28 Verifikasi Pembayaran                                                                                                    |  |
|       | Gambar 4.28 Verifikasi Pembayaran                                                                                                    |  |
|       | Gambar 4.28 Verifikasi Pembayaran<br>Rassarinah medika<br>MASTER TRANSAKSI LAPORAN LOGOUT<br>REKAM MEDIS<br>TRACER<br>NO DAFTAR NO RM NAMA PX POLI YUJUAN DOKTER VERIS DEBITUR TERBAYAR<br>15091-00000 10000000 JUANA HARTINI POLI PENYAKIT DA & ADUNSI 4.50 PD WANITA UKUM 50000<br>150914-00000 2000000 JUANA HARTINI POLI PENYAKIT DA & ADUNSI 4.50 PD WANITA UKUM 50000<br>150914-00000 2000000 JUANA HARTINI POLI PENYAKIT DA & ADUNSI 4.50 PD WANITA UKUM 50000<br>150914-00000 2000000 JUANA HARTINI POLI PENYAKIT DA & ADUNSI 550 GG WANITA UKUM 50000<br>150915-00000 2000000 JUANA HARTINI POLI PENYAKIT DA & ADUNSI 550 GG WANITA UKUM 50000                                                                                                    |  |
|       | Gambar 4.28 Verifikasi Pembayaran         Isasanah medika         Master transaksi laporan logout         Verifikasi Pembayaran         Verifikasi Laporan logout         Verifikasi Laporan logout         Verifikasi Lapora logout <td< td=""></td<>                                                                                                    |  |
|       | Gambar 4.28 Verifikasi Pembayaran         Is assarinan medika         Master transaksi laporan logout         Image transaksi laporan logout         Dahftar molan         Tracer         Image transaksi laporan logout         Totacer         Image transaksi laporan logout         Image transaksi laporan logout <td colspan<="" td=""></td>                                                                                                    |  |
|       | Cambar 4.28 Verifikasi Pembayaran         Is assannan medika         Master transaksi laporan logout         Nama katini togout         Daktrar too rim nama katini togout         Terest         Terest <th col<="" td=""></th>                                                                                                    |  |
|       | Cambar 4.28 Verifikasi Pembayaran         Image: Image: Image |  |
|       |                                                                                                    |  |
|       |                                                                                                    |  |
|       |                                                                                                    |  |
|       | Cambar 4.28 Verifikasi Pembayana         SASARIMA MEDIA         Marte         Marte <td col<="" td=""></td>                                                                                                    |  |
|       | Cambar 4.28 Verifikasi Pembayana         Sasana         Image: Image: Im                                       |  |

Gambar 4.29 Konfirmasi Mencetak Tracer

| RS. ASSAKINAH                                   | MEDIKA<br>EBON AGUNG NO. 65                                                              | TRACER     |
|-------------------------------------------------|------------------------------------------------------------------------------------------|------------|
| SUKODONO - SIDO                                 | ARJO Telp (031) 8832354                                                                  | 15/09/2015 |
| NO.RM / NO. DAFT.<br>NAMA PASIEN<br>POLI TUJUAN | AR: 00000006 / 150915-<br>: ANDI SETIAWAN<br>: POLI PENYAKIT DALAM<br>dr. SUWARNO.,Sp.PD | 000001     |
| DEBITUR                                         | : UMUM                                                                                   | BARU       |

Gambar 4.30 Tracer

### D. Evaluasi Hasil Uji Coba Form Rawat Jalan

Uji coba pada form rawat jalan perawat/dokter poli akan meng-inputkan pemeriksaan klinis pasien. Apabila ada tindakan poli maka perawat/dokter poli akan meng-inputkan tindakan pasien setelah pasien melakukan pembayaran di kasir. Jika tidak ada tindakan maka dokter akan menulis resep dan meng-inputkan *form* resep kemudian resep akan di *link*-kan ke farmasi. Hasil uji coba dapat dilihat pada tabel 4.4.

| No  | Tujuan                                     | Masukan                                                                           | Keluaran<br>yang<br>diharapkan                                                                 | Keluaran<br>Sistem                                                                                                    |
|-----|--------------------------------------------|-----------------------------------------------------------------------------------|------------------------------------------------------------------------------------------------|----------------------------------------------------------------------------------------------------|
| 12. | Daftar<br>Antrian<br>Pasien Rawat<br>Jalan | Klik pada salah<br>satu<br><i>DataGridView</i><br>"Daftar Antrian<br>Rawat Jalan" | Muncul <i>form</i><br>"Rawat Jalan"<br>yang isinya<br>tentang<br>pemeriksaan<br>klinis pasien. | Y A<br>Sukses (Gambar<br>4.31)                                                                                                    |
| 13. | Simpan<br>Pemeriksaan<br>Klinis            | Memasukkan<br>data<br>pemeriksaan<br>klinis pasien                                | Muncul "<br>pesan apakah<br>ada resep"                                                         | Sukses<br>(Gambar 4.32)                                                                                                    |
| 14. | Tindakan<br>Poli                           | 1. Masukkan<br>jenis tindakan<br>2. klik pada<br><i>button</i><br>"Tambah"        | Data akan<br>muncul pada<br><i>DataGridView</i><br>daftar jenis<br>tindakan.                   | <ol> <li>Sukses</li> <li>(Gambar 4.33)</li> <li>Bukti</li> <li>tindakan yang</li> <li>harus dibayar</li> <li>oleh pasien</li> </ol> |

| Tabel 4.4 Tabel | Uji ( | Coba | Form | Rawat | Jalan |
|-----------------|-------|------|------|-------|-------|
|                 |       |      |      |       |       |

|                                                                                   | RA                                                                                                    | WAT JA                                                                                                    | LAN - FA                                                                                                    | RMASI                                                                                  |                                                          |                                                             |                                                                             |                                                              |                                                           |                                                                                               |                                 |      |
|-----------------------------------------------------------------------------------|----------------------------------------------------------------------------------------------------|----------------------------------------------------------------------------------------------------|----------------------------------------------------------------------------------------------------|----------------------------------------------------------------------------------------|----------------------------------------------------------|-------------------------------------------------------------|-----------------------------------------------------------------------------|--------------------------------------------------------------|-----------------------------------------------------------|-----------------------------------------------------------------------------------------------|---------------------------------|------|
|                                                                                   | ANTRI                                                                                                    | AN PASIEN I                                                                                                    | RAWAT JALAN                                                                                                    | ANTRIAN FAR                                                                            | RMASI   ISI DOKUMEN P                                    | М                                                           |                                                                             |                                                              |                                                           |                                                                                               |                                 |      |
|                                                                                   |                                                                                                    | ANTRIAN                                                                                                    |                                                                                                    | NO RM                                                                                  | NAMA DV                                                  | DUUUKAN UUAD                                                |                                                                             | POLITUU                                                      | AN                                                        |                                                                                               | RE                              | FRES |
|                                                                                   |                                                                                                    | 001                                                                                                    | 150914-0000                                                                                                    | 01 00000002                                                                            | YUNUNDRA                                                 | HOJOKAN LOAN                                                | 002                                                                         | POLIKANDI                                                    | UNGAN                                                     | 00 d                                                                                          | # ANDO SnOG                     | B    |
|                                                                                   | •                                                                                                    | 001                                                                                                    | 150915-0000                                                                                                    | 01 00000002                                                                            | ANDI SETIAWAN                                            |                                                             | 002                                                                         | POLI PENYA                                                   | AKIT DA                                                   | 00 d                                                                                          | r. SUWARNO.,Sp.F                | D B  |
|                                                                                   |                                                                                                    | 002                                                                                                    | 150915-0000                                                                                                    | 02 0000007                                                                             | JULIANTO LEMANTAR                                        | V.                                                          | 003                                                                         | POLI PENYA                                                   | AKIT DA                                                   | 00 d                                                                                          | r. SUWARNO.,Sp.F                | D B  |
|                                                                                   | CET.                                                                                                    | AK ULANG                                                                                                    | NOTA                                                                                                    | III<br>BATAL NOT/                                                                      | A                                                        | KELUAR                                                      |                                                                             |                                                              |                                                           |                                                                                               |                                 |      |
|                                                                                   |                                                                                                    |                                                                                                    |                                                                                                    |                                                                                        |                                                          |                                                             |                                                                             |                                                              |                                                           |                                                                                               |                                 |      |
| L                                                                                 | 1 2015                                                                                                    | V09/15 1                                                                                                    | 17-31-29<br>G                                                                                                    | amba                                                                                   | r 4.31 A                                                 | ntrian Pa                                                   | asien                                                                       | Raw                                                          | at J                                                      | ala                                                                                           | n                               |      |
|                                                                                   | <b>1</b> 2015                                                                                                    | 009/15 1                                                                                                    | G                                                                                                    | amba                                                                                   | r 4.31 A                                                 | ntrian Pa                                                   | asien                                                                       | Raw                                                          | at Ja                                                     | ala                                                                                           | n                               |      |
| RAWAT                                                                             | JALAN                                                                                                    |                                                                                                    | G                                                                                                    | amba                                                                                   | r 4.31 A                                                 | ntrian Pa                                                   | asien                                                                       | Raw                                                          | at Ja                                                     | ala                                                                                           | n                               | 5    |
| RAWAT                                                                             | Dalan                                                                                                    | AFT                                                                                                    | 7-31-29<br>G<br>AR <u>1</u>                                                                                                    | amba<br>50915                                                                          | r 4.31 A<br>- <u>000001</u>                              | ntrian Pa                                                   | asien<br>ANTR                                                               | Raw                                                          | at Ja<br>001                                              | ala                                                                                           | n                               | S    |
| RAWAT<br>N<br>TAN                                                                 | JALAN<br>OD                                                                                                    | AFT/<br>15                                                                                                    | 7-31-29<br>G<br>AR <u>1</u><br>/09/2015 18:1                                                                                                    | amba<br>50915                                                                          | r 4.31 A<br>- <u>000001</u>                              | ntrian Pa                                                   | asien<br>ANTR<br>DEBITUR                                                    | Raw                                                          | vat Ja<br><u>001</u><br>UMUM                              | ala<br>L                                                                                      | n<br>Bl:<br>MA                  | S    |
|                                                                                   | JALAN<br>O D<br>IGGAL<br>RM / NA                                                                                                    | AFT/<br>MA PX 00                                                                                                    | G<br>AR <u>1</u><br>/09/2015 18:11                                                                                                    | amba<br>50915                                                                          | r 4.31 A<br>- <u>000001</u>                              | ntrian Pa                                                   | asien<br>ANTR<br>DEBITUR<br>POLI ASAL                                       | Raw                                                          | аt Ja<br><u>001</u><br>имим                               |                                                                                               | n<br>Bl:<br>MA                  | S    |
| RAWAT<br>N<br>TAN<br>NO<br>JEN                                                    | JALAN<br>OD<br>IGGAL<br>RM / NA<br>IIS KELA                                                                                                    | AFT/<br>MA PX 100<br>MIN LA                                                                                                    | G<br>AR <u>1</u><br>/09/2015 18:11<br>/000006<br>kGLAKJ                                                                                                    | amba<br>50915                                                                          | r 4.31 A<br>-000001                                      | ntrian Pa                                                   | ANTR<br>POLI ASAL<br>POLI                                                   | Raw<br>RIAN<br>0001                                          | vat Ja<br><u>001</u><br>UMUM<br>POLI PEN                  | ala<br>L                                                                                      | n                               | S    |
| RAWAT<br>N<br>TAN<br>NO<br>JEN<br>TG                                              | JALAN<br>OD<br>IGGAL<br>RM / NA<br>IIS KELA<br>L LAHIR                                                                                                    | AFT/<br>MA PX 00<br>15<br>15<br>15<br>15<br>15<br>15<br>15<br>15<br>15<br>15<br>15<br>15<br>15                                                                                                    | Context (Context (Con                                                                                                    | amba<br>50915                                                                          | r 4.31 A<br>-000001<br>Tiawan<br>25 Thn 0                | ntrian Pa<br>DA                                             | ANTR<br>DEBITUR<br>POLI ASAL<br>POLI<br>DOKTER                              | Raw<br>81AN<br>0001<br>003<br>0007                           | vat Ja<br>001<br>UMUM<br>POLI PEN'<br>dr. SUWAI           | ala                                                                                           | n<br>Dalam<br>pD                | S    |
| RAWAT<br>NO<br>JEN<br>TG<br>PEN                                                   | DALAN<br>D D<br>IGGAL<br>RM / NA<br>IIS KELA<br>L LAHIR<br>ILERIKSA                                                                                                    | AFT/<br>MA PX 00<br>AN KLINIS                                                                                                    | Contraction (Contraction) (Contraction) (Con                                                                                                    | amba<br>50915<br>130 • ANDI SE                                                         | r 4.31 A<br>-000001<br>Tiawan<br>25 Thn 0                | ntrian Pa                                                   | ANTR<br>POLI ASAL<br>POLI<br>DOKTER                                         | Raw<br>RIAN<br>0001<br>003<br>0007                           | 2 at Ja<br>001<br>UMUM<br>POLI PEN<br>dr. SUWAI           | ala                                                                                           | n<br>DALAM<br>p.PD              | S    |
| RAWAT<br>N<br>TAM<br>NO<br>JEN<br>TG<br>PEN<br>BEF                                | JALAN<br>OD<br>IIS KELA<br>LLAHIR<br>NERIKSAA                                                                                                    | AFT/<br>MA PX 00<br>MIN 15<br>AN KLINIS<br>AN 55                                                                                                    | Contraction (Contraction)<br>Contraction (Contraction)<br>Contraction (Contract                                                                                                    | amba<br>50915<br>120 -<br>ANDI SE                                                      | r 4.31 A<br>-000001<br>Tiavyan<br>25 thn 0<br>70 cm nadi | ntrian Pa<br>BLN 6 HARI<br>60/70 x/mt TEN                   | ANTR<br>POLI ASAL<br>POLI<br>DOKTER                                         | Raw                                                          | 2 at Ja<br>001<br>UMUM<br>POLI PEN<br>dr. SUWAI<br>JHU 36 | ala<br>L<br>IYAKIT [                                                                          | n<br>DALAM<br>De PD             | S    |
| RAWAT<br>N<br>TAN<br>NO<br>JEN<br>TG<br>PEM<br>BEF                                | JALAN<br>O D<br>LIGGAL<br>RM / NA<br>AIS KELA<br>AIS KELA<br>AIS KELA<br>AIS AIS<br>AIS AIS AIS<br>AIS AIS<br>AIS AIS AIS<br>AIS AIS<br>AIS AIS<br>AIS AIS<br>AIS AIS AIS<br>AIS AIS<br>AIS AIS AIS<br>AIS AIS<br>AIS AIS<br>AIS AIS AIS<br>AIS AIS<br>AIS AIS AIS<br>AIS AIS AIS AIS AIS<br>AIS AIS AIS<br>AIS AIS AIS AIS<br>AIS AIS AIS AIS<br>AIS AIS AIS AIS AIS<br>AIS AIS AIS AIS AIS AIS AIS AIS AIS AIS                                                                                                    | AFT/<br>MA PX 00<br>MIN 15<br>AN KLINIS<br>AN KLINIS<br>AN 55<br>11 TINDA                                                                                                    | C2-31-29<br>G<br>AR 1<br>V09/2015 18:1<br>V09/2015 18:1<br>V09/2015 18:1<br>V09/1990<br>KG TINK<br>KAN                                                                                                    | amba<br>50915<br>120 -<br>ANDI SE                                                      | r 4.31 A<br>-000001<br>Tiawan<br>25 thn 0<br>70 cm nadi  | ntrian Pa<br>BLN 6 HARI<br>60/70 x/mt TEN                   | ANTR<br>POLI ASAL<br>POLI<br>DOKTER<br>ISI 120/80<br>Konfirmasi             | Raw                                                          | OO1<br>UMUM<br>POLI PEN<br>dr. SUWAI<br>JHU 36            | ala<br>I<br>IYAKIT U<br>IRNOSI                                                                | n<br>DALAM<br>denjal C          | S    |
| RAWAT<br>NO<br>JEN<br>TG<br>PEN<br>BEFF<br>JEN<br>0000                            | JALAN<br>OD<br>IGGAL<br>RM / NA<br>IIS KELA<br>LAHIR<br>IERIKŞA<br>IS OCCO<br>IIS OCCO<br>IIS OCCO<br>IIS OCCO<br>IIS OCCO<br>IIS OCCO<br>IIS OCCO<br>IIS OCCO<br>IIS OCCO<br>IIS OCCO<br>III IIS OCCO<br>III IIS OCCO<br>III III III III III III III III III II                                                                                                    | AFT/<br>MAPX 00<br>MIN LA<br>15<br>AN KLINIS<br>AN KLINIS<br>AN 55<br>11 TINDA<br>eksi Intra Ve                                                                                                    | Contraction (Contraction)<br>Contraction (Contraction)<br>Contraction (Contract                                                                                                    | amba<br>50915<br>120 P<br>ANDI SE                                                      | r 4.31 A<br>-000001<br>Tiawan<br>25 thn 0<br>70 cm nadi  | ntrian Pa<br>BLN 6 HARI<br>60/70 x/mt TEN                   | ANTR<br>POLI ASAL<br>POLI<br>DOKTER<br>ISI 120/80<br>Konfirmasi             | Raw                                                          | COLIPEN<br>DOLIPEN<br>d: SUWAI<br>JHU 36                  | ala<br>I<br>IYAKIT E<br>I                                                                     | n<br>DALAM<br>denjal C          | S    |
| RAWATI<br>N<br>TAJ<br>TAJ<br>TAJ<br>TAJ<br>TAJ<br>TAJ<br>TAJ<br>TAJ<br>TAJ<br>TAJ | D JALAN<br>O D<br>KGGAL<br>LAHIR<br>KERKSA<br>LAHIR<br>KERKSA<br>LAHIR<br>KERKSA<br>LAHIR<br>KERKSA<br>LAHIR<br>KERKSA<br>LAHIR<br>KERKSA<br>LAHIR<br>KERKSA<br>LAHIR<br>KERKSA<br>LAHIR<br>KERKSA<br>LAHIR<br>KERKSA<br>KERKSA<br>KAR<br>KAR<br>KAR<br>KAR<br>KAR<br>KAR<br>KAR<br>KAR<br>KAR<br>KA                                                                                                    | AFT,<br>IS<br>MAPX<br>MAPX<br>AN KLINIS<br>S<br>I TINDA<br>IT INDA                                                                                                    | C-21-29<br>G<br>AR 1<br>/09/2015 18:1<br>/09/2015 18:1<br>/09/1990 -<br>KG TINK<br>KAN<br>ma<br>70000 JUML                                                                                                    | amba<br>50915<br>120 -<br>ANDI SE<br>3GI BADAN T                                       | r 4.31 A<br>-000001<br>Tiavyan<br>25 thn 0<br>70 cm nadi |                                                             | ANTR<br>POLI ASAL<br>POLI<br>DOKTER<br>Konfirmasi<br>Apakah ad              | Raw                                                          | OO1<br>UMUM<br>POLIPEN<br>dr. SUWAI<br>UHU 36             | ala<br>iyakit u<br>iyakit u<br>kinos                                                          | DALAM                           | S    |
| RAWAT<br>N<br>TAM<br>NO<br>JEN<br>TG<br>PEN<br>BEF<br>BEF<br>JEN<br>0000<br>HA    | JALAN<br>O D<br>LIGGAL<br>RM / NAIAS<br>LIAHIR<br>RERIKSAAS<br>LIAHIR<br>IS 00000 hj<br>IS 00000 hj<br>IS 000000 hj<br>IS 000000000000000000000000000000000000                                                                                                    | AFT,<br>IS<br>MAPX<br>IN<br>ANKLINIS<br>S<br>I<br>I<br>I<br>I<br>I<br>I<br>I<br>I<br>I<br>I<br>I<br>I<br>I<br>I<br>I<br>I<br>I                                                                                                    | C2-31-29<br>G<br>AR 1<br>/09/2015 18:1<br>/09/2015 18:1<br>/09/1990<br>KG TINK<br>KAN<br>ma<br>70000 JUML<br>KODE KETI                                                                                                    | amba<br>50915<br>120 P<br>ANDI SE<br>3GI BADAN T                                       | r 4.31 A<br>-000001<br>Tiavyan<br>25 thn 0<br>70 cm nadi | ntrian Pa<br>eln 6 Hari<br>60/70 x/mt Ten<br>001<br>Parga   | ANTR<br>POLI ASAL<br>POLI<br>DOKTER<br>Konfirmasi<br>Apakah ad              | Raw                                                          | OO1<br>UMUM<br>POLIPEN<br>dr. SUWAI<br>UHU 36             | ala<br>IYAKIT E<br>IYAKIT E<br>AN?                                                            | n<br>DALAM<br>denial C          | S    |
| RAWAT<br>NO<br>JEN<br>TG<br>PEA<br>BEF<br>JEN<br>OCC<br>HA                        | JALAN<br>O D<br>IGGAL<br>RM/ NAA<br>IIS KELA<br>ILAHIR<br>IIS KELA<br>ILAHIR<br>IIS KELA<br>IS OC<br>IIS OC<br>IIIS OC<br>IIS OC<br>IIS OC<br>IIS OC<br>IIS OC<br>IIIS OC | AFT,<br>ISO 45 1<br>INAAPX 00<br>INAAPX 00<br>IN | C2-31-29<br>G<br>AR 1<br>V09/2015 18:1<br>V09/2015 18:1<br>V09/2015 18:1<br>V09/1990 -<br>KG TINK<br>KAN<br>ma<br>70000 JUML<br>KAN<br>ma<br>70000 JUML<br>KODE KETI<br>V000E KETI                                                                                                    | amba<br>50915<br>120 Julian<br>Andi Se<br>SGI BADAN T<br>CRANGAN<br>SI Intra Vena      | r 4.31 A<br>-000001<br>TIAWAN<br>25 THN 0<br>70 CM NADI  | ntrian Pa<br>eln 6 Hari<br>60/70 x/mt Ten<br>Harga<br>70000 | ANTR<br>DEBITUR<br>POLI ASAL<br>POLI<br>DOKTER<br>Konfirmasi<br>Apakah ad   | Raw<br>RIAN<br>0001<br>003<br>0007<br>nmHg SL<br>a resep AND | OO1<br>UMUM<br>POLIPEN<br>dr SUWAI<br>I SETIAWAA          | ala<br>I<br>I<br>I<br>I<br>I<br>I<br>I<br>I<br>I<br>I<br>I<br>I<br>I<br>I<br>I<br>I<br>I<br>I | n<br>DALAM<br>DP,PD<br>denjal C | S    |
| RAWAT<br>N<br>TAN<br>NO<br>JEN<br>TG<br>PEM<br>BEF<br>JEN<br>COOL<br>O            | JALAN<br>OD<br>JIGGAL<br>RM / NAA<br>LAHIR<br>RM / NAA<br>LAHIR<br>IIS KELA<br>LAHIR<br>IIS 000000 Inj<br>IIS 000000 Inj<br>IIS 000000 Inj<br>IIS 000000 Inj<br>IIS 000000 Inj<br>IIS 000000 Inj<br>IIS 000000 Inj<br>IIS 000000 Inj<br>IIS 0000000 Inj<br>IIS 0000000 Inj<br>IIS 0000000 Inj<br>IIS 0000000 Inj<br>IIS 0000000 Inj<br>IIS 0000000 Inj<br>IIS 0000000 Inj<br>IIS 0000000 Inj<br>IIS 0000000 Inj<br>IIS 0000000 Inj<br>IIS 0000000 Inj<br>IIS 00000000 Inj<br>IIS 0000000 Inj<br>IIS 0000000 Inj<br>IIS 0000000 Inj<br>IIS 0000000 Inj<br>IIS 00000000 Inj<br>IIS 0000000 Inj<br>IIS 0000000 Inj<br>IIS 00000000 Inj<br>IIS 00000000 Inj<br>IIS 00000000 Inj<br>IIS 00000000 Inj<br>IIS 00000000 Inj<br>IIS 00000000 Inj<br>IIS 00000000 Inj<br>IIS 00000000 Inj<br>IIS 000000000 Inj<br>IIS 0000000000 Inj<br>IIS 0000000000000 Inj<br>IIS 00000000000000000000000000000000000                                                                                                    | AFT/<br>AFT/<br>15<br>10/45 1<br>10/45 1<br>10/45                                                                                                    | C2-31-20<br>G<br>AR 1<br>/09/2015 18:1<br>/09/2015 18:1<br>/00/2015 18:1<br>/00/2015 18:1 | amba<br>50915<br>130 -<br>ANDI SE<br>SGI BADAN T<br>ANDI SE<br>RANGAN<br>SI Intra Vena | r 4.31 A<br>-000001<br>Tiawan<br>25 Thn 0<br>70 CM nadi  | ntrian Pa                                                   | ANTR<br>DEBITUR<br>POLI ASAL<br>POLI<br>DOKTER<br>VISI 120/80<br>Konfirmasi | Raw                                                          | POLIPEN<br>POLIPEN<br>dr. SUWAIA<br>ISETIAWAA             | ala<br>IYAKIT E<br>IRNO. S<br>AN?                                                             | n<br>DALAM<br>0, FD<br>dereja C | S    |

Gambar 4.32 Pemeriksaan Klinis

| rs assakinah medika<br>MASTER TRANSAKSI LAPORAN <mark>LOGOUT</mark>                                                                                                    |
|----------------------------------------------------------------------------------------------------|
| KASIR           VERIFIKASI PEMBAYARAN         TINDAKAN TAMBAHAN + RESEP FARMASI           NO DAFTAR         NO FM         NAMA PK         TOL         REFRESH           150910000001         DOBOD001         DOBOD001         DOBOD001         DOBOD001         DOBOD001         DOBOD001         280.344           150910000001         JUANA HARTINI         10/9/2015         DO         UNUM         280.344           150910000001         JUANA HARTINI         10/9/2015         DUIUM         280.344           150910000001         NO DAFTAR         150915-0000001         WILL         78.122           NO DAFTAR         150915-0000001         NO RM / NAMA FK         200000000         50.956           NO IM / NAMA FK         20000000         ANDI SETIAWAN         0         BR         0           DEBITUR         0001         UMUM         656.258         NON TUNAI         0         BR         0           IOTAL         656.258         IUNAI         0         BR         0         BR         0 |
| KELUAR                                                                                                    |
| ADMINISTRATOR 2015/09/15 18:43:21                                                                                                    |

Gambar 4.33 Tambahan Tindakan Poli

# E. Evaluasi Hasil Uji Coba Form Farmasi

Uji coba form farmasi ini bagian farmasi akan meng-inputkan resep yang dibeli oleh pasien. Setelah itu bagian farmasi akan mencetak bukti farmasi yang kemudian bukti tersebut diberiakn kepada pasien. Selanjutnya pasien akan melakukan pembayaran di kasir. Kasir akan memberikan stempel pada bukti farmasi tersebut. Hasil uji coba dapat dilihat pada tabel 4.5.

| Tabel 4.5 Tabel Uji | Coba Form | Farmasi |
|---------------------|-----------|---------|
|---------------------|-----------|---------|

| No  | Tujuan                      | Masukan                                                                                                   | Keluaran<br>yang<br>diharapkan                                           | Keluaran<br>Sistem                                                                             |
|-----|-----------------------------|----------------------------------------------------------------------------------------------------|--------------------------------------------------------------------------|------------------------------------------------------------------------------------------------|
| 15. | Daftar Antrian<br>Farmasi   | Klik pada salah<br>satu<br><i>DataGridView</i><br>"Daftar Antrian<br>Farmasi"                             | Muncul<br>"Farmasi verif<br>@namaPasien"                                 | Sukses                                                                                         |
| 16. | Menambahkan<br>Obat Farmasi | <ol> <li>Masukkan<br/>jenis obat<br/>Farmasi</li> <li>klik pada<br/><i>button</i><br/>"Tambah"</li> </ol> | Data akan<br>nambah pada<br><i>DataGridView</i><br>daftar jenis<br>obat. | <ol> <li>Sukses,</li> <li>Biaya<br/>tindakan yang<br/>harus dibayar<br/>oleh pasien</li> </ol> |

|  | 17. | Resep                                        | 1.Memasukkan<br>data resep<br>2. klik pada<br><i>button</i><br>"Tambah"                                                                  | Data akan<br>muncul pada<br><i>DataGridView</i><br>daftar resep                                                                                                    | <ol> <li>Sukses,</li> <li>Bukti</li> <li>Farmasi yang<br/>harus dibayar<br/>oleh pasien</li> </ol> |
|--|-----|----------------------------------------------|----------------------------------------------------------------------------------------------------|----------------------------------------------------------------------------------------------------|----------------------------------------------------------------------------------------------------|
|  | 18. | Simpan Resep                                 | Klik pada <i>button</i><br>"Selesai Proses"                                                                                              | Muncul pesan<br>"Apakah resep<br>sudah<br>benar" maka<br>akan keluar<br>"Cetak Bukti<br>Pembayaran<br>Farmasi" dan<br>akan keluar<br>total harga<br>resep yang<br>harus dibayar<br>oleh pasien | Sukses<br>(Gambar 4.35)                                                                            |
|  | 19. | Farmasi<br>Verifikasi                        | Mengubah<br>jumlah resep<br>yang dibeli<br>pasien                                                                                        | Mencul "Data<br>resep telah<br>diupdate"                                                                                                    | Sukses<br>(Gambar 4.36)                                                                            |
|  | 20. | Mencatat<br>Dokumen<br>Rekam Medis<br>Pasien | Memasukkan<br>diagnosa,<br>keluhan dan<br>ICD pasien                                                                                     | Muncul "Data<br>dokumen RM<br>@namaPasien<br>telah<br>ditambah"                                                                                                    | Sukses<br>(Gambar 4.38)                                                                            |
|  | 21  | History Pasien                               | <ol> <li>Memasukkan<br/>nomor pasien</li> <li>Klik pada<br/>salah satu<br/>DataGridView</li> <li>"Daftar Antrian<br/>Farmasi"</li> </ol> | Muncul "Form<br>history pasien"                                                                                                    | Sukses<br>(Gambar 4.39<br>dan Gambar<br>4.40)                                                      |

| RS ASSARINAH MEDIKA                    |        |                     |         |        |  |  |  |  |
|----------------------------------------|--------|---------------------|---------|--------|--|--|--|--|
| MASTER TRANSAKSI LAPORAN               | LOGOUT |                     |         |        |  |  |  |  |
| RAWAT JALAN - FARMASI                  |        |                     |         |        |  |  |  |  |
|                                        |        |                     |         |        |  |  |  |  |
|                                        |        |                     |         |        |  |  |  |  |
| NO.DAFTAR NO.RM NAMA PX                |        | POLI                | DEBITUR | BIAYA  |  |  |  |  |
| ► 150915-000001 00000006 ANDI SETIAWAN |        | POLI PENYAKIT DALAM | UMUM    | 586258 |  |  |  |  |
|                                        | 1      |                     |         |        |  |  |  |  |
|                                        |        |                     |         |        |  |  |  |  |
|                                        | KELUAR |                     |         |        |  |  |  |  |
|                                        |        |                     |         |        |  |  |  |  |
| ADMINISTRATOR 2015/09/15 18:49:11      |        |                     |         | .6     |  |  |  |  |

## Gambar 4.34 Daftar Antrian Farmasi

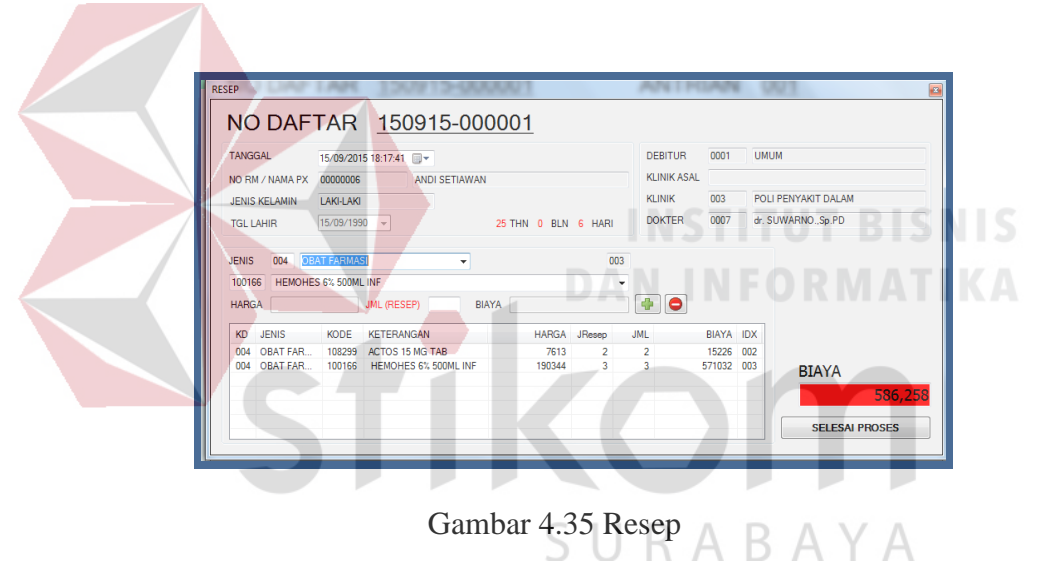

| assakina<br>MASTI | AH MEDIKA<br>ER TR | ANSA    | KSI LAPORAN L           | OGOUT            |              |             |      |                                   |
|-------------------|--------------------|---------|-------------------------|------------------|--------------|-------------|------|-----------------------------------|
| RAW               | AT JAL/            | AN - F. | ARMASI                  |                  |              |             |      |                                   |
| FARMASI           | VERIF              |         |                         |                  |              |             |      | 8                                 |
| NC                | ) DAF              | TA      | R 150914-00000          | <u>1</u>         |              |             |      |                                   |
| TANG              | GAL                | 15/09/  | 2015 19:05:59           |                  |              | DEBITUR     | 0001 | ИМИМ                              |
| NO RI             | M / NAMA PX        | 00000   | 002 YUNI INDRA          |                  |              | KLINIK ASAL |      |                                   |
| JENIS             | KELAMIN            | WANI    | TA                      |                  |              | KLINIK      | 002  | POLI KANDUNGAN                    |
| TGL L             | AHIR               | 18/06/  | 1990 -                  | 25 THN 3 BLN     | 1 HARI       | DOKTER      | 0010 | dr. ANDO.,SpOG                    |
|                   |                    |         |                         |                  |              |             |      |                                   |
|                   | JENIS              | KODE    | KETERANGAN              | HARGA            | RESEP E      | ELI BIAYA   |      |                                   |
|                   | 004                | 108915  | ADALAT 10 MG TAB        | 4203             | 2 2          | 8406        |      |                                   |
| •                 | 004                | 108286  | ALBOTHYL CONCENTR 10 ML | 27758            | 3 2          | 55516       |      |                                   |
|                   |                    |         | RS                      | DATA RESEP BERHA | SIL DIUPDATE |             |      | BIAYA<br>63,922<br>Selesai proses |
|                   |                    |         |                         | KEL              | .UAR         |             |      |                                   |
| ADMI              | NISTRA             | TOR 2   | 2015/09/15 19:07:02     |                  |              |             |      |                                   |

| NO.RM / NO<br>NAMA PX<br>KLINIK TUJU | DAFTAR :<br>:<br>JAN : | 00000002<br>YUNI INDRA<br>POLI KANDUN | / 1509 | 914-000001 |           |
|--------------------------------------|------------------------|---------------------------------------|--------|------------|-----------|
|                                      | :                      | dr. ANDO.,SpC<br>UMUM                 | G      |            |           |
| ALBOTHYL                             | 4.203<br>CONCENTR      | 2<br>10 ML                            |        |            | 8,406     |
|                                      | 27.758                 | 2                                     |        |            | 55,516    |
| TOTAL                                |                        |                                       |        |            | 63,922    |
|                                      |                        |                                       | 1      | 5/09/2015  | 7:06:56PN |

Gambar 4.36 Farmasi Verifikasi

Gambar 4.37 Cetak Bukti Farmasi

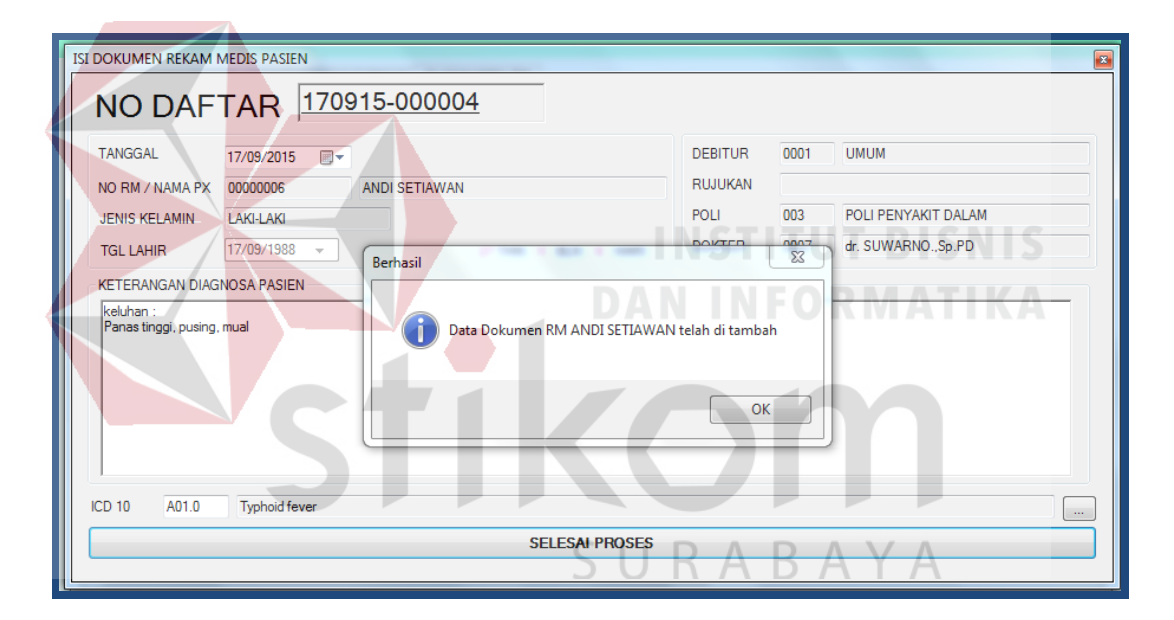

Gambar 4.38 Isi Dokumen Rekam Medis Pasien

|                                                                                            |                                                                                                    |                                                                                                    |                                                                                                    |                                                                                                    | т          |                                                           |              |          |                                                      |
|--------------------------------------------------------------------------------------------|----------------------------------------------------------------------------------------------------|----------------------------------------------------------------------------------------------------|----------------------------------------------------------------------------------------------------|----------------------------------------------------------------------------------------------------|------------|-----------------------------------------------------------|--------------|----------|------------------------------------------------------|
| IVIASI                                                                                     |                                                                                                    | ANSAKSI                                                                                                  | LAPOP                                                                                                    |                                                                                                    | 1          |                                                           |              |          |                                                      |
| HIST                                                                                       | FORY PAS                                                                                                    | SIEN                                                                                                    |                                                                                                    |                                                                                                    |            |                                                           |              |          |                                                      |
|                                                                                            |                                                                                                    | FN                                                                                                    | 0000000                                                                                                    | 6 AN                                                                                                    | DI SETIA   | WAN                                                       |              |          |                                                      |
| ALAM                                                                                       |                                                                                                    |                                                                                                    | HISTORY P                                                                                                    | ASIEN                                                                                                    |            |                                                           |              | ×        | SIDOARJO                                             |
| TANG                                                                                       | GAL LAHIR                                                                                                    |                                                                                                    |                                                                                                    | TGI NODAFTA                                                                                                    | R NAMA     | INSTALASI                                                 |              |          |                                                      |
|                                                                                            |                                                                                                    | ODAT                                                                                                    |                                                                                                    | 17/9/2015 170915-000                                                                                                    | 003 POLI F | ENYAKIT DALAM                                             |              |          |                                                      |
|                                                                                            | DAKAN                                                                                                    | - UBAT                                                                                                   |                                                                                                    | 17/9/2015 170915-000                                                                                                    | 004 POLI F | ENYAKIT DALAM                                             |              |          |                                                      |
|                                                                                            |                                                                                                    |                                                                                                    |                                                                                                    |                                                                                                    |            |                                                           |              |          |                                                      |
|                                                                                            |                                                                                                    |                                                                                                    |                                                                                                    |                                                                                                    |            |                                                           |              |          |                                                      |
|                                                                                            |                                                                                                    |                                                                                                    |                                                                                                    |                                                                                                    |            |                                                           |              |          |                                                      |
|                                                                                            |                                                                                                    |                                                                                                    |                                                                                                    |                                                                                                    |            |                                                           |              |          |                                                      |
|                                                                                            |                                                                                                    |                                                                                                    |                                                                                                    |                                                                                                    |            |                                                           |              |          |                                                      |
|                                                                                            | CNOSA                                                                                                    |                                                                                                    |                                                                                                    |                                                                                                    |            |                                                           |              | -        |                                                      |
|                                                                                            | anoon                                                                                                    |                                                                                                    |                                                                                                    |                                                                                                    |            |                                                           |              |          |                                                      |
|                                                                                            |                                                                                                    |                                                                                                    |                                                                                                    |                                                                                                    |            |                                                           |              |          |                                                      |
|                                                                                            |                                                                                                    |                                                                                                    |                                                                                                    |                                                                                                    |            |                                                           |              |          |                                                      |
|                                                                                            |                                                                                                    |                                                                                                    |                                                                                                    |                                                                                                    | KELUAF     |                                                           |              |          |                                                      |
|                                                                                            |                                                                                                    |                                                                                                    |                                                                                                    |                                                                                                    |            |                                                           |              |          |                                                      |
| 🗟 RAJA                                                                                     | L 2015/09                                                                                                    | 9/17 14:0                                                                                                | 7:47                                                                                                    |                                                                                                    |            |                                                           |              |          |                                                      |
|                                                                                            |                                                                                                    |                                                                                                    | G                                                                                                    | ambar 4                                                                                                    | .39 H      | istory Pa                                                 | isien        |          |                                                      |
| ASSAKINAH                                                                                  | MEDIKA                                                                                                    |                                                                                                    | G                                                                                                    | ambar 4                                                                                                    | .39 H      | istory Pa                                                 | isien        |          |                                                      |
| assakinah<br>MASTER                                                                        |                                                                                                    | ISAKSI                                                                                                   | G                                                                                                    | ambar 4                                                                                                    | .39 H      | istory Pa                                                 | sien         | TUT      | T B                                                  |
| AASSAKINAH<br>MASTER<br>HISTOI                                                             | MEDIKA<br>TRAN<br>RY PASII                                                                                                    | ISAKSI                                                                                                   | G                                                                                                    | ambar 4                                                                                                    | .39 H      | istory Pa                                                 | sien         | TUI      | ГВ                                                   |
| ASSAKINAH<br>MASTER<br>HISTOI                                                              | MEDIKA<br>TRAN<br>RY PASII                                                                                                    | ISAKSI                                                                                                   | G                                                                                                    | ambar 4                                                                                                    | .39 Н<br>т | istory Pa                                                 | sien         | TUI      | ſ B<br>M/                                            |
| ASSAKINAH<br>MASTER<br>HISTOI<br>NO F                                                      | MEDIKA<br>TRAN<br>RY PASIL                                                                                                    | ISAKSI<br>EN                                                                                             | G                                                                                                    | ambar 4                                                                                                    | .39 H      | istory P <i>e</i>                                         | sien         | TU       | ſ B.                                                 |
| ASSAKINAH<br>MASTER<br>HISTOI<br>NO F<br>ALAMAT                                            | MEDIKA<br>TRAN<br>RY PASIE<br>PASIE<br>TEMPAT TI                                                                                                    | ISAKSI<br>EN<br>NIGGAL J                                                                                 | G<br>LAPOR/                                                                                                    | ambar 4                                                                                                    | .39 H      | istory P <i>e</i>                                         | sien         | TU<br>OR | SIDOAF                                               |
| ASSAKINAH<br>MASTER<br>HISTOI<br>NO F<br>ALAMAT<br>TANGGA                                  | MEDIKA<br>TRAN<br>RY PASIE<br>TEMPAT TI<br>L LAHIR                                                                                                   | ISAKSI<br>EN<br>NINGGAL J                                                                                | G<br>LAPORA<br>D00000000<br>IMBARAN<br>7/09/1988                                                                   | ambar 4                                                                                                    | .39 H      | istory P <i>e</i>                                         | asien        | TUI      | SIDOAF                                               |
| ASSAKINAH<br>MASTER<br>HISTOI<br>NO F<br>ALAMAT<br>TANGGA                                  | MEDIKA<br>TRAN<br>RY PASIE<br>TEMPAT TI<br>L LAHIR                                                                                                   | ISAKSI<br>EN<br>NINGGAL J                                                                                | G<br>LAPORA<br>D00000000<br>IMBARAN<br>7/09/1988                                                                   | ambar 4                                                                                                    | .39 H      | istory Pa                                                 | sti          | TUI      | SIDOAF                                               |
| ASSAKINAH<br>MASTER<br>HISTOI<br>NO F<br>ALAMAT<br>TANGGA<br>TINDA                         | MEDIKA<br>TRAN<br>RY PASIE<br>TEMPAT TI<br>L LAHIR<br>VKAN - C<br>Q DAFTA                                                                            | ISAKSI<br>EN<br>NIGGAL J                                                                                 | G<br>LAPOR/<br>D00000006<br>IMBARAN<br>7/09/1988 ×<br>2ASIEN<br>KODE                                               | ambar 4                                                                                                    | .39 H      | istory Pa                                                 | sti          |          | SIDOAF                                               |
| NO F<br>ALAMAT<br>TANGGA                                                                   | MEDIKA<br>TRAN<br>RY PASIE<br>TEMPAT TI<br>L LAHIR<br>KAN - C<br>0 DAFTAR<br>015-00004                                                               | ISAKSI<br>EN<br>NIGGAL J<br>DBAT F<br>TGL<br>179/2015                                                    | G<br>LAPOR/<br>IMBARAN<br>7/09/1988 •<br>•<br><b>ASIEN</b><br>KODE<br>000000005                                    | AN LOGOU<br>AN LOGOU<br>ANI<br>KETERANGAN<br>Injeksi Intra Vena                                                                          | .39 H      | istory Pa                                                 | asien        |          | SIDOAF                                               |
| SSAKINAH<br>MASTER<br>HISTOI<br>ALAMAT<br>TANGGA<br>TINDA                                  | MEDIKA TRAN TY PASII TEMPAT TI L LAHIR MAAN - C 0 DAFTAR 015-00004 0915-00004                                                                        | ISAKSI<br>EN<br>NINGGAL J<br>DBAT F<br>TGL<br>17/9/2015<br>17/9/2015                                     | G<br>LAPORA<br>IMBARAN<br>7/09/1988<br>*ASIEN<br>KODE<br>000000005<br>100473                                       | AN LOGOU<br>AN LOGOU<br>ANI<br>KETERANGAN<br>Hjekal htra Vena<br>ACYCLOVIR 20046                                                         | .39 H      | istory Pr                                                 | stien        |          | SIDOAF                                               |
| ASSAKINAH<br>MASTER<br>HISTOI<br>ALAMAT<br>TANGGA<br>TINDA                                 | MEDIKA TRAN TRAN TY PASII TEMPAT TI L LAHIR UTI-00004 0915-00004 0915-00004                                                                          | ISAKSI<br>EN<br>NIGGAL J<br>INGGAL J<br>TGL<br>17/9/2015<br>17/9/2015<br>17/9/2015<br>17/9/2015          | G<br>LAPORA<br>IMBARAN<br>7/09/1988<br>*<br>ASIEN<br>KODE<br>0000000005<br>108448<br>10848                         | AN LOGOU<br>AN LOGOU<br>ANI<br>KETERANGAN<br>Injeksi Intra Vena<br>ACTCIOVIR 200MG<br>ADALAT 5 MG TAB                                    | .39 H      | istory Pa                                                 | asien        |          | SIDOAF<br>HARGA J<br>70.000<br>639<br>1.639<br>3.965 |
| SSAKINAH<br>MASTER<br>HISTOR<br>ALAMAT<br>TANGGA<br>TINDA                                  | MEDIKA TRAN TY PASII PASIE TEMPAT TI L LAHIR MAN - ( 0 DAFTAR 0915-000004 0915-000004                                                                | JSAKSI<br>EN<br>NIGGAL J<br>TGL<br>17/9/2015<br>17/9/2015<br>17/9/2015                                   | G<br>LAPORA<br>IMBARAN<br>7/09/1988<br>PASIEN<br>KODE<br>0000000005<br>100473<br>108544<br>108818                  | AN LOGOU<br>AN LOGOU<br>AN LOGOU<br>AN LOGOU<br>AN LOGOU<br>AN LOGOU<br>AN LOGOU<br>AN LOGOU                                             | .39 H      | istory Pa                                                 | asien        |          | SIDOAF<br>HARGA J<br>70.000<br>639<br>1.639<br>3.965 |
| ASSAKINAH<br>MASTER<br>HISTOR<br>ALAMAT<br>TANGGA<br>TINDA                                 | MEDIKA TRAN TY PASII PASIE TEMPAT TI L LAHIR MAAN - ( 0 DAFTAR 0315-000004 0915-000004 0915-000004                                                   | JSAKSI<br>EN<br>NIGGAL J<br>TGL<br>17/9/2015<br>17/9/2015<br>17/9/2015                                   | G<br>LAPORA<br>IMBARAN<br>7/09/1988<br><b>*ASIEN</b><br>KODE<br>0000000005<br>100473<br>108544<br>108818           | AN LOGOU<br>AN LOGOU<br>AN LOGOU<br>AN LOGOU<br>AN LOGOU<br>AN LOGOU<br>AN LOGOU<br>AN LOGOU<br>AN LOGOU                                 | .39 H      | istory Pa                                                 | asien        |          | SIDOAF<br>HARGA J<br>70.000<br>639<br>1.639<br>3.965 |
| NO F<br>ALAMAT<br>TANGGA                                                                   | MEDIKA<br>TRAN<br>RY PASIE<br>TEMPAT TI<br>L LAHIR<br>WAN - (<br>0 DAFTAR<br>0315-00004<br>0315-00004<br>0315-00004                                  | JSAKSI<br>EN<br>NGGAL J<br>INGGAL J<br>TGL<br>17/9/2015<br>17/9/2015<br>17/9/2015                        | G<br>LAPOR/<br>D00000006<br>IMBARAN<br>7/09/1983<br>*<br>PASIEN<br>KODE<br>000000005<br>100473<br>108544<br>108818 | AN LOGOU<br>AN LOGOU<br>AN LOGOU<br>AN<br>AN LOGOU<br>AN<br>AN<br>AN<br>AN<br>AN<br>AN<br>AN<br>AN<br>AN<br>AN<br>AN<br>AN<br>AN         | .39 H      | istory Pa                                                 | stien        |          | SIDOAF<br>HARGA J<br>70.000<br>639<br>1.639<br>3.965 |
| HISTOR<br>HISTOR<br>ALAMAT<br>TANGGA<br>TINDA<br>N<br>DIAGM                                | MEDIKA<br>TRAN<br>TRAN<br>RY PASII<br>PASIE<br>TEMPAT TI<br>L LAHIR<br>WAN - (<br>0015-00004<br>0915-00004<br>0915-00004<br>0915-00004<br>0915-00004 | ISAKSI<br>EN<br>NIGGAL J<br>INGGAL J<br>IT/9/2015<br>17/9/2015<br>17/9/2015<br>17/9/2015                 | G<br>LAPOR/<br>D00000006<br>IMBARAN<br>7/09/1988<br>KODE<br>000000005<br>100473<br>108544<br>108544<br>108818      | AN LOGOU<br>AN LOGOU<br>AN ANI<br>ACVELOVIR 2000G<br>ADJALT 5 MG TAB<br>ANTASIDA DOEN S                                                  | .39 H      | istory Pa                                                 | stien        |          | SIDOAF<br>HARGA J<br>70.000<br>639<br>1.639<br>3.965 |
| ISSAKINAH<br>VIASTER<br>HISTOI<br>ALAMAT<br>TANGGA<br>TINDA<br>N<br>DIAGN<br>N             | MEDIKA TRAN TRAN TRAN TRY PASIE TEMPAT TI L LAHIR TG15-00004 0915-00004 0915-00004 0915-00004 0915-00004                                             | ISAKSI<br>EN<br>NGGAL J<br>17/9/2015<br>17/9/2015<br>17/9/2015<br>17/9/2015<br>17/9/2015                 | G<br>LAPOR/<br>D00000000<br>IMBARAN<br>7/09/1988 ~<br>PASIEN<br>KODE<br>0000000005<br>100473<br>108544<br>108818   | AN LOGOU<br>AN LOGOU<br>AN ANI<br>ANI<br>ANI<br>ANI<br>ANI<br>ANI<br>ANI<br>ANI<br>ANI<br>ANI                                            | .39 H      | istory Pa                                                 | stien<br>STI |          | SIDOAF<br>HARGA J<br>70.000<br>639<br>1.639<br>3.965 |
| SSAKINAH<br>MASTER<br>HISTOI<br>ALAMAT<br>TANGGA<br>TINDA<br>N<br>DIAGN<br>N<br>N<br>DIAGN | MEDIKA TRAN TRAN TRAN TRY PASIE TEMPAT TI L LAHIR T915-00004 T915-00004 T915-00004 T915-00004 T915-00004 T915-00004                                  | ISAKSI<br>EN<br>NGGAL J<br>17/9/2015<br>17/9/2015<br>17/9/2015<br>17/9/2015<br>ASIEN<br>TGL<br>17/9/2015 | G<br>LAPOR/<br>D00000000<br>IMBARAN<br>7/09/1988<br>*<br>2ASIEN<br>KODE<br>000000005<br>100473<br>108544<br>108818 | AN LOGOU<br>AN LOGOU<br>AN LOGOU<br>AN AN<br>AN AN<br>AN AN<br>AN<br>AN<br>AN<br>AN<br>AN<br>AN<br>AN<br>AN<br>AN<br>AN<br>AN<br>AN<br>A | .39 H      | istory Pa<br>AWAN<br>UR<br>DIAGNOSA<br>keluhan Panas ling | stien        |          | SIDOAF<br>HARGA J<br>70.000<br>639<br>1.639<br>3.965 |

Gambar 4.40 Tampilan History Pasien

# F. Evaluasi Hasil Uji Coba Laporan

Uji coba form laporan ini pengguna akan meng-inputkan sesuai dengan hak aksesnya. Setelah itu pengguna akan menekan tombol untuk menampilkan laporan yang diinginkan. Hasil uji coba dapat dilihat pada tabel 4.6.

| No  | Tujuan                                        | Masukan                                              | Keluaran<br>yang<br>diharapkan                                                   | Keluaran<br>Sistem                                                                                                    |
|-----|-----------------------------------------------|------------------------------------------------------|----------------------------------------------------------------------------------|----------------------------------------------------------------------------------------------------|
| 22. | Menampilkan<br>laporan<br>kunjungan<br>pasien | Memilih poli<br>dan dokter<br>berdasarkan<br>tanggal | Laporan yang<br>tampil sesuai<br>dengan jumlah<br>pasien yang<br>registrasi      | <ol> <li>Sukses</li> <li>(Gambar 4.41)</li> <li>Laporan</li> <li>tampil sesuai</li> <li>dengan</li> <li>kunjungan</li> <li>pasien</li> </ol>           |
| 23. | Menampilkan<br>laporan<br>pendapatan<br>kasir | Memilih tanggal<br>untuk<br>menampilkan<br>laporan   | Laporan yang<br>tampil sesuai<br>dengan<br>pendapatan<br>kasir per<br>tanggal    | 1. Sukses<br>(Gambar 4.42)<br>2.Laporan<br>tampil sesuai<br>dengan<br>pendapatan per<br>tanggal                                                        |
| 24. | Menampilkan<br>laporan 10<br>besar penyakit   | Memilih periode<br>berdasarkan<br>bulan              | Laporan yang<br>tampil sesuai<br>dengan jumlah<br>10 penyakit<br>terbanyak       | <ol> <li>Sukses</li> <li>(Gambar 4.43)</li> <li>Laporan</li> <li>tampil sesuai</li> <li>dengan 10</li> <li>besar penyakit</li> </ol>                   |
| 25. | Menampilkan<br>laporan rekap<br>pendapatan    | Memilih periode<br>berdasarkan<br>bulan              | Laporan yang<br>tampil sesuai<br>dengan jumlah<br>rekap<br>pendapan per<br>bulan | <ol> <li>Sukses</li> <li>(Gambar 4.44)</li> <li>Laporan</li> <li>tampil sesuai</li> <li>dengan rekap</li> <li>pendapatan per</li> <li>bulan</li> </ol> |
| 26. | Menampilkan<br>laporan<br>tindakan<br>pasien  | Memilih periode<br>berdasarkan poli<br>dan dokter    | Laporan yang<br>tampil sesuai<br>dengan jumlah<br>tindakan<br>pasien             | <ol> <li>Sukses</li> <li>(Gambar 4.45)</li> <li>Laporan</li> <li>tampil sesuai</li> <li>dengan jumlah</li> <li>tindakan</li> <li>pasien</li> </ol>     |

| RS. ASSAKINAH MEDIKA<br>JL RAYA BOGEM KEBON AG<br>SUKODONO - SIDOARJO TE                            | LAPORAN P<br>1010G NO. 65 LAPORAN P<br>1010 (031) 8832354 | ENDAPATAN KA | SIR 04/09/201                        | 5                |  |  |
|----------------------------------------------------------------------------------------------------|-----------------------------------------------------------|--------------|--------------------------------------|------------------|--|--|
| NO.RM / NO. DAFTAR                                                                                  | NAMA PASIEN                                               | DEBITUR      | TUNAI                                | NONTUNAI         |  |  |
| 00000001 150904-000003<br>00000001 150903-00007<br>00000004 150904-000002<br>00000002 150904-000001 | NINA OKTAVIANI<br>NINA OKTAVIANI<br>SUROYAH<br>YUNIINDRA  |              | 80,000<br>83,014<br>55,000<br>80,000 | 0<br>0<br>0<br>0 |  |  |
| TOTAL PENDAPATAN         298,014         0           05/09/2015         9:48.31                     |                                                           |              |                                      |                  |  |  |
|                                                                                                    |                                                           |              | ADMINISTR                            | ATOR             |  |  |

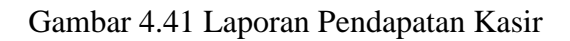

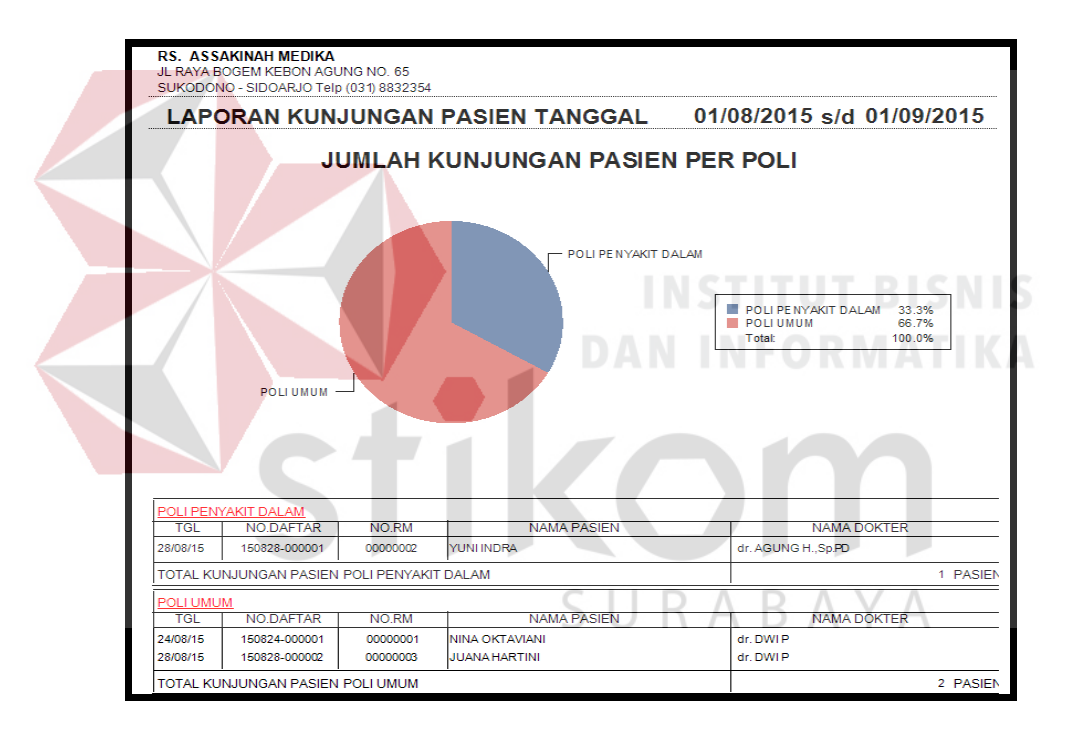

Gambar 4.42 Laporan Kunjungan Pasien

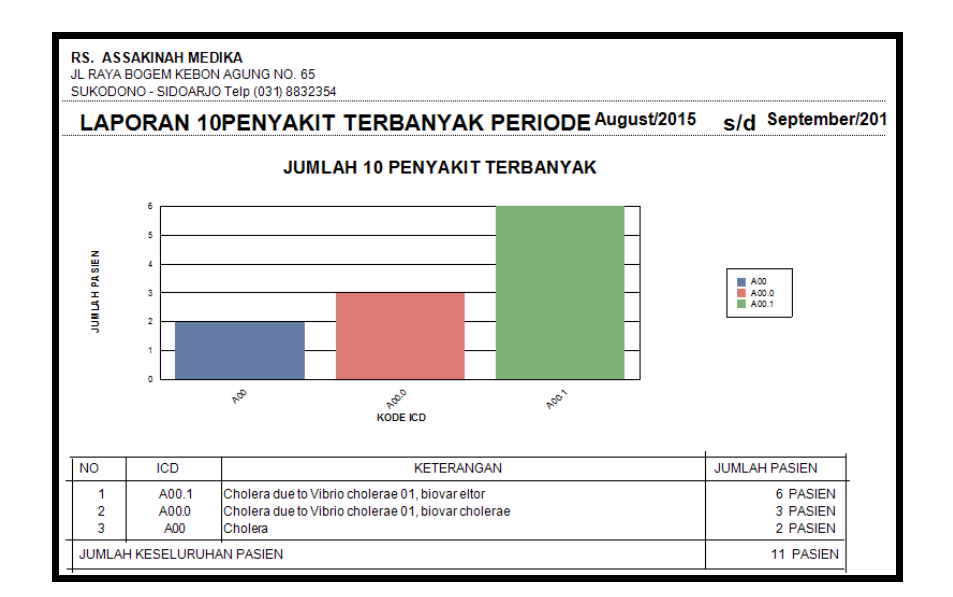

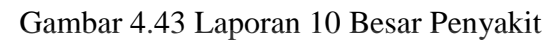

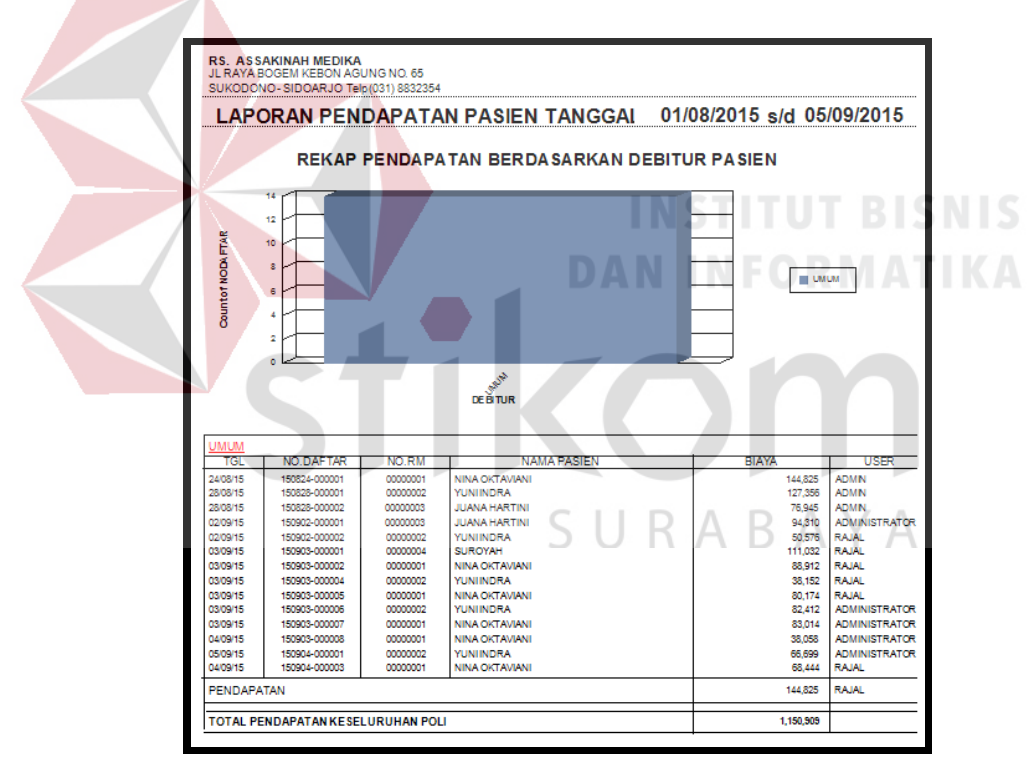

Gambar 4.44 Laporan Rekap Pendapatan Kasir

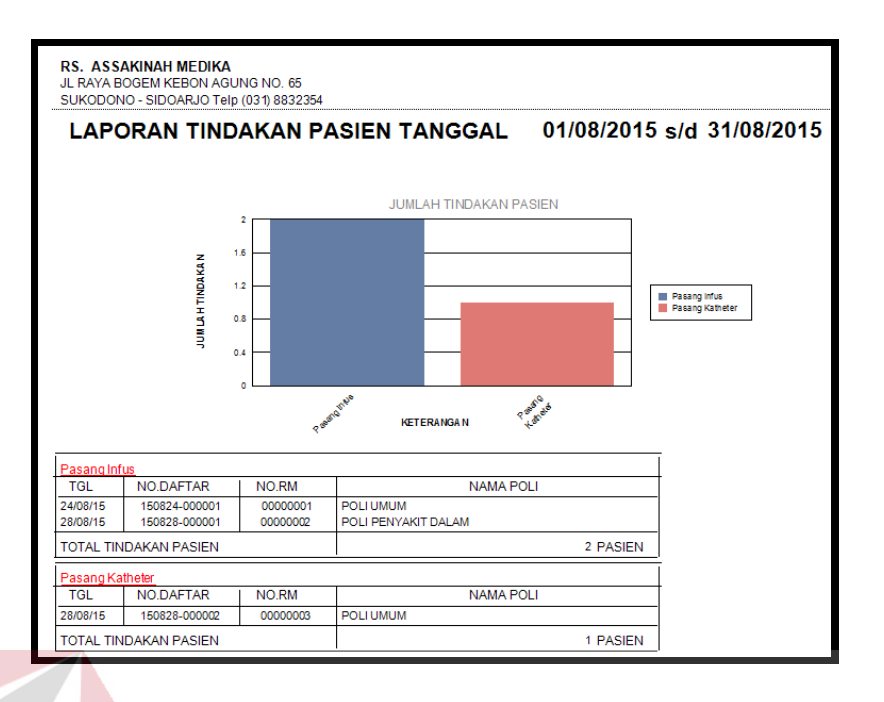

Gambar 4.45 Laporan Tindakan Pasien

## 4.2.2 Analisis Hasil Uji Coba

Analisis hasil uji coba terdiri dari hasil uji coba untuk fitur dasar sistem dan analisis hasil uji coba untuk proses pencarian data dan pencatatan data rekam medis pasien. Analisis hasil uji coba tersebut dapat dijelaskan sebagai berikut :

1. Analisis Hasil Uji Coba Fitur Dasar Sistem

Analisis dari keseluruhan hasil uji coba yang dilakukan menentukan kelayakan dari fitur dasar sistem berdasarkan desain yang telah dibuat. Fitur-fitur dasar sistem disebut layak apabila *output* yang diberikan oleh sistem sesuai dengan *output* yang diharapkan. Berdasarkan hasil uji coba dari Gambar 4.1 sampai dengan Gambar 4.43 dapat disimpulkan bahwa fitur-fitur dasar tersebut telah berjalan dengan baik dan tidak terdapat *error*. Fungsi-fungsi tambah data, ubah, simpan, hapus, cari, dan juga tampil dapat berjalan sebagaimana mestinya.

2. Analisis Hasil Uji Coba Proses Pencaraian Data dan Pencatatan Rekam Medis Analisis hasil uji coba dilakukan untuk menguji kinerja sistem. Sebuah proses dapat dinilai layak, apabila keseluruhan hasil uji coba sesuai dengan *output* yang diharapkan. Berdasarkan hasil uji coba pencarian data pada Gambar 4.25 dan pencatatan rekam medis pada Gambar 4.38 yang sudah dilakukan, *output* proses pencarian data dan pencatatan rekam medis pasien sudah sesuai dengan yang diharapkan. Uji coba menunjukkan bahwa aplikasi pencatatan rekam medis pada URJ ini dapat mempercepat proses pencarian data dan pencatatan rekam medis pasien, sehingga aplikasi ini dapat membantu rekam medis dan perawat atau dokter URJ dalam menangani pasien.

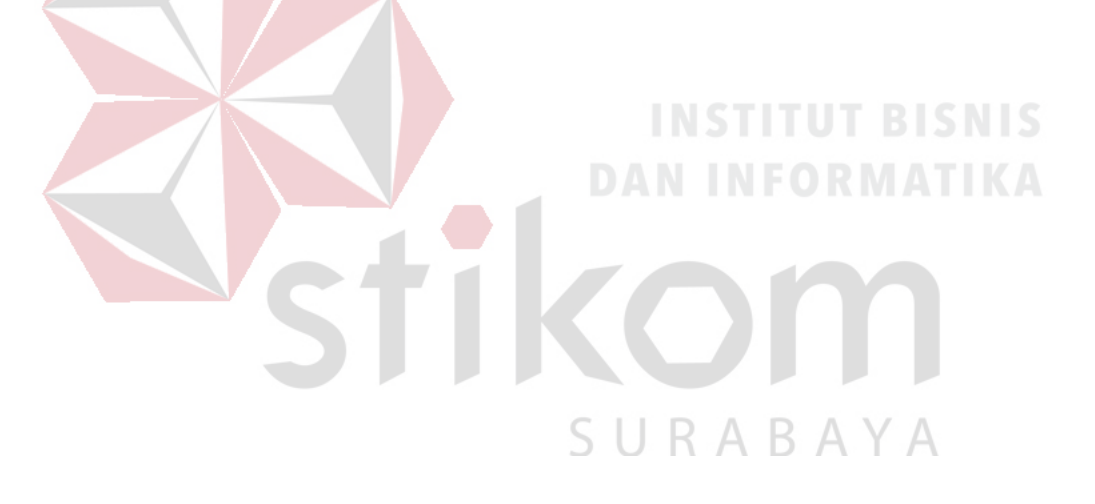